# Création d'un déploiement multisite de frontière partagée VXLAN Nexus 9000 à l'aide de DCNM

#### Contenu

Introduction **Topologie** Détails de la topologie Composants utilisés: Étapes de haut niveau Étape 1 : Création d'un fabric facile pour DC1 Étape 2 : Ajouter des commutateurs au fabric DC1 Étape 3 : Configuration des réseaux/VRF Étape 4 : Répétez les mêmes étapes pour DC2 Étape 5 : Création d'un fabric facile pour les frontières partagées Étape 6 - Création de MSD et déplacement de structures DC1 et DC2 Étape 7 : Création d'un fabric externe Étape 8 : Sous-couche eBGP pour l'accessibilité en mode bouclé entre les BGW(iBGP entre les frontières partagées également) Étape 9 : Création d'une superposition multisite des BGW aux frontières partagées Étape 10 : Déploiement de réseaux/VRF sur les deux sites Étape 11 : Création de ports de liaison/d'accès en aval sur les commutateurs leaf/VTEP Étape 12: Formes libres requises sur la frontière partagée Étape 13 : Bouclage dans les VRF de locataire sur les BGW Étape 14 : Extensions VRFLITE des frontières partagées vers les routeurs externes a) Ajout de liaisons inter-fabric à partir de frontières partagées vers des routeurs externes b) Ajout de postes VRF

#### Introduction

Ce document explique comment déployer un déploiement multisite Cisco Nexus 9000 VXLAN à l'aide d'un modèle de bordure partagée à l'aide de la version DCNM 11.2.

## Topologie

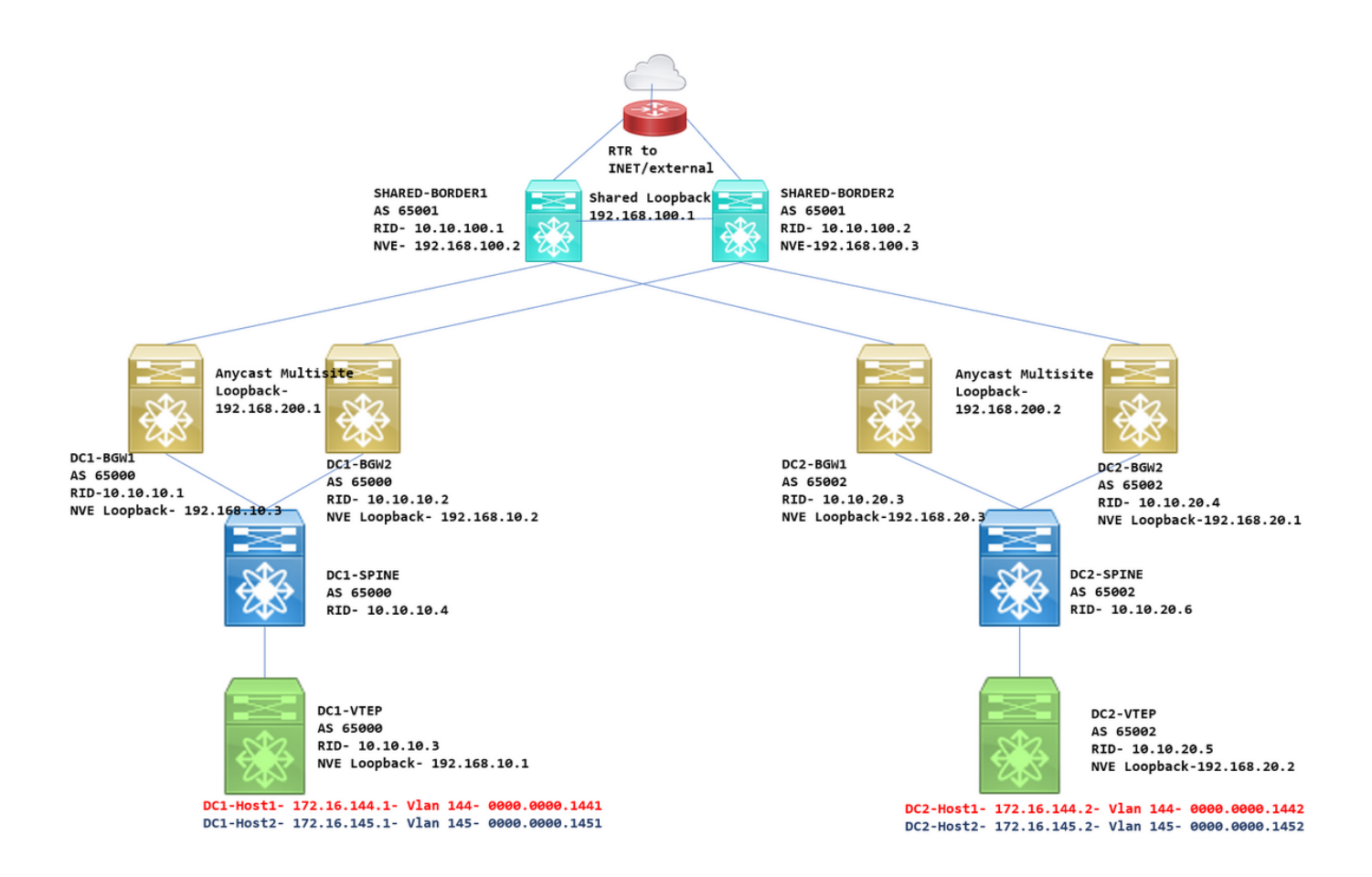

#### Détails de la topologie

DC1 et DC2 sont deux emplacements de centre de données qui exécutent vxlan ;

Les passerelles de frontière DC1 et DC2 ont des connexions physiques aux frontières partagées ;

Les frontières partagées ont une connectivité externe (p. ex. Internet); de sorte que les connexions de la liste VRF sont terminées sur des frontières partagées et qu'une route par défaut est injectée par les frontières partagées aux passerelles de périphérie dans chaque site

Les bordures partagées sont configurées dans vPC(ceci est obligatoire lorsque le fabric est déployé à l'aide de DCNM)

Les passerelles en limite sont configurées en mode Anycast

#### Composants utilisés:

Nexus 9ks exécutant la version 9.3(2)

DCNM exécutant la version 11.2

The information in this document was created from the devices in a specific lab environment. All of the devices used in this document started with a cleared (default) configuration. If your network is live, make sure that you understand the potential impact of any command.

### Étapes de haut niveau

1) Étant donné que ce document est basé sur deux data centers utilisant la fonctionnalité multisite vxlan, deux Easy Fabrics doivent être créés

- 2) Créer un autre fabric facile pour la frontière partagée
- 3) Créer MSD et déplacer DC1 et DC2
- 4) Créer un fabric externe
- 5) Créer une sous-couche et une superposition multisite (Est/Ouest)
- 6) Créer des pièces jointes d'extension VRF sur des frontières partagées

#### Étape 1 : Création d'un fabric facile pour DC1

• Connectez-vous à DCNM et dans le tableau de bord, sélectionnez l'option-> Fabric Builder

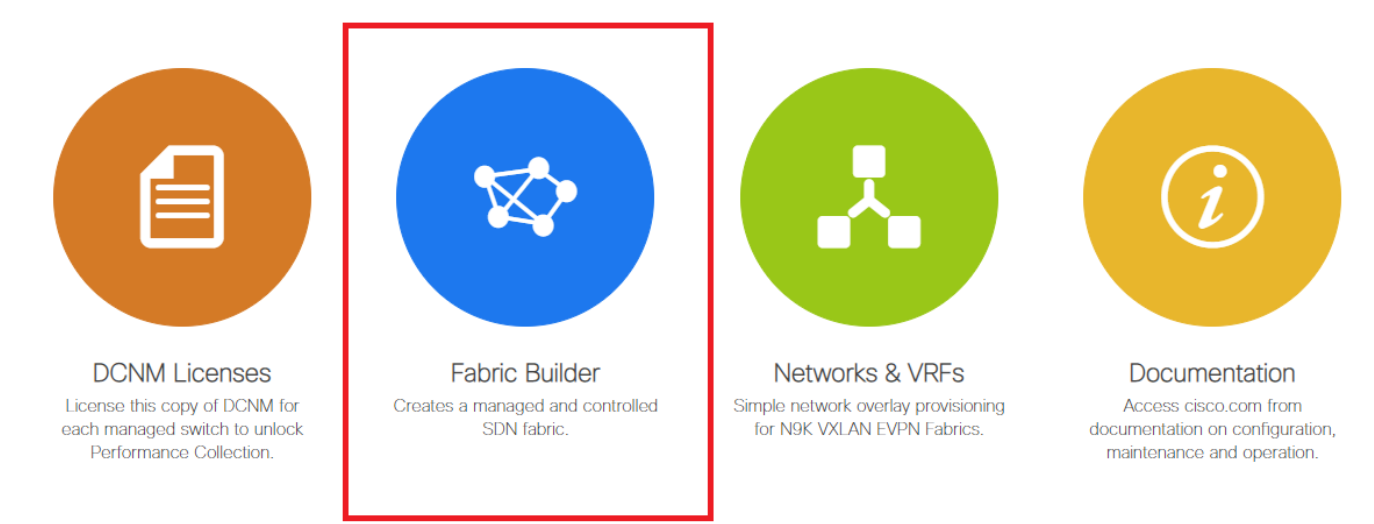

• Sélectionnez l'option Créer un fabric.

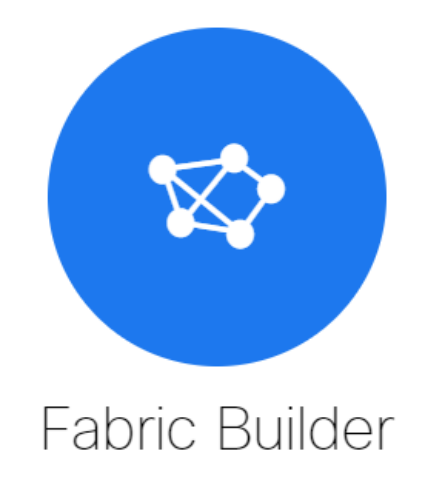

Fabric Builder creates a managed and controlled SDN fabric. Select an existing fabric below or define a new VXLAN fabric, add switches using *Power On Auto Provisioning (POAP)*, set the roles of the switches and deploy settings to devices

| Create Fabric |  |
|---------------|--|
|               |  |
|               |  |

 Ensuite, vous devez fournir le nom de la structure, le modèle, puis plusieurs onglets s'ouvriront, ce qui nécessitera des détails tels que ASN, Fabric Interface Numbered, Any Cast Gateway MAC(AGM)

Add Fabric

| * Fabric Name : DC1<br>* Fabric Template : Easy_Fabric_11 | _1                 |                                                                                                    |  |  |  |
|-----------------------------------------------------------|--------------------|----------------------------------------------------------------------------------------------------|--|--|--|
| General Replication vPC                                   | Advanced Resources | Manageability Bootstrap Configuration Backup                                                                |  |  |  |
| * BGP ASN                                                 | 65000              | 1-4294967295   1-65535[.0-65535]                                                                            |  |  |  |
| * Fabric Interface Numbering                              | unnumbered         | Numbered(Point-to-Point) or Unnumbered                                                                      |  |  |  |
| * Underlay Subnet IP Mask                                 | 30                 | Mask for Underlay Subnet IP Range                                                                           |  |  |  |
| * Link-State Routing Protocol                             | ospf               | Suppported routing protocols (OSPF/IS-IS)                                                                   |  |  |  |
| * Route-Reflectors                                        | 2                  | Number of spines acting as Route-Reflectors                                                                 |  |  |  |
| * Anycast Gateway MAC                                     | 2020.2020.aaaa     | Shared MAC address for all leafs (xxxx.xxxx.xxxx)                                                           |  |  |  |
| NX-OS Software Image Version                              |                    | ▼ If Set, Image Version Check Enforced On All Switches.<br>Images Can Be Uploaded From Control:Image Upload |  |  |  |

# Les interfaces de fabric (qui sont des interfaces Spine/Leaf) peuvent être « non numérotées » ou point à point ; Si vous utilisez des adresses non numérotées, les adresses IP requises sont inférieures (car l'adresse IP est celle du bouclage non numéroté)

# AGM est utilisé par les hôtes du fabric comme adresse MAC de la passerelle par défaut ; Ce

sera le même sur tous les commutateurs leaf qui sont les passerelles par défaut

• La prochaine étape consiste à définir le mode de réplication

Add Fabric

| * Fabric Name :                                               | DC1                                                                                                    |                 |                                                |          |                                                                                                    |                                                                                              |                                                                                                    |  |  |  |
|---------------------------------------------------------------|----------------------------------------------------------------------------------------------------|-----------------|------------------------------------------------|----------|----------------------------------------------------------------------------------------------------|----------------------------------------------------------------------------------------------|----------------------------------------------------------------------------------------------------|--|--|--|
| * Fabric Template :                                           | Easy_Fabric_11                                                                                                    | _1              | ▼                                              |          |                                                                                                    |                                                                                              |                                                                                                    |  |  |  |
| General Replication                                           | on vPC                                                                                                    | Advanced        | Resources                                      | Man      | ageability                                                                                                    | Bootstrap                                                                                    | Configuration Backup                                                                                     |  |  |  |
| * Re                                                          | plication Mode                                                                                                    | Multicast       |                                                | •        | Replication                                                                                                    | ion Mode for BUN                                                                             | 1 Traffic                                                                                                |  |  |  |
| * Multicast                                                   | Group Subnet                                                                                                    | 239.1.1.0/25    |                                                |          | Multicas                                                                                                    | t address with pre                                                                           | fix 16 to 30                                                                                             |  |  |  |
| Enable Tenant Routed N                                        | lulticast (TRM)                                                                                                    | For Ove         | For Overlay Multicast Support In VXLAN Fabrics |          |                                                                                                    |                                                                                              |                                                                                                    |  |  |  |
| Default MDT Address                                           | for TRM VRFs                                                                                                    | 239.100.100.10  | 0                                              |          | Pv4 Multicast Address                                                                                             |                                                                                              |                                                                                                    |  |  |  |
|                                                               |                                                                                                    |                 |                                                |          | /                                                                                                    |                                                                                              |                                                                                                    |  |  |  |
| * Rend                                                        | ezvous-Points                                                                                                    | 2               |                                                | ▼        | Number                                                                                                    | of spines acting a                                                                           | as Rendezvous-Point (RP)                                                                                 |  |  |  |
| * Rend                                                        | ezvous-Points * RP Mode                                                                                                    | 2<br>asm        |                                                | ▼<br>  ▼ | <ul><li>Number</li><li>Multicas</li></ul>                                                                         | of spines acting a<br>t RP Mode                                                              | as Rendezvous-Point (RP)                                                                                 |  |  |  |
| * Rend<br>* Underlay R                                        | ezvous-Points<br>* RP Mode<br>P Loopback Id                                                                                                    | 2<br>asm<br>254 |                                                | ▼<br>  ▼ | <ul><li>? Number</li><li>? Multicas</li><li>? 0-512</li></ul>                                                     | of spines acting a<br>t RP Mode                                                              | as Rendezvous-Point (RP)                                                                                 |  |  |  |
| * Rend<br>* Underlay R<br>Ui                                  | RP Mode<br>RP Loopback Id<br>nderlay Primary<br>RP Loopback Id                                                                                      | 2<br>asm<br>254 |                                                | •        | <ul> <li>Number</li> <li>Multicas</li> <li>0-512</li> <li>0-512, F</li> </ul>                                     | of spines acting a<br>t RP Mode<br>Primary Loopback                                          | as Rendezvous-Point (RP)<br>Bidir-PIM Phantom RP                                                         |  |  |  |
| * Rend<br>* Underlay R<br>U<br>U<br>U<br>U                    | RP Mode<br>RP Loopback Id<br>Nderlay Primary<br>RP Loopback Id<br>nderlay Backup<br>RP Loopback Id                                                  | 2<br>asm<br>254 |                                                | ¥<br>  ¥ | <ul> <li>Number</li> <li>Multicas</li> <li>0-512</li> <li>0-512, F</li> <li>0-512, F</li> </ul>                   | of spines acting a<br>t RP Mode<br>Primary Loopback<br>allback Loopback                      | s Rendezvous-Point (RP)<br>Bidir-PIM Phantom RP<br>Bidir-PIM Phantom RP                                  |  |  |  |
| * Rend<br>* Underlay R<br>U<br>U<br>U<br>U<br>U<br>Underlay : | * RP Mode<br>* RP Mode<br>P Loopback Id<br>nderlay Primary<br>RP Loopback Id<br>nderlay Backup<br>RP Loopback Id<br>Second Backup<br>RP Loopback Id | 2<br>asm<br>254 |                                                | V<br>  V | <ul> <li>Number</li> <li>Multicas</li> <li>0-512</li> <li>0-512, F</li> <li>0-512, F</li> <li>0-512, S</li> </ul> | of spines acting a<br>t RP Mode<br>Yrimary Loopback<br>allback Loopback<br>Second Fallback L | as Rendezvous-Point (RP)<br>Bidir-PIM Phantom RP<br>Bidir-PIM Phantom RP<br>popback Bidir-PIM Phantom RP |  |  |  |

# Le mode de réplication sélectionné ici peut être multidiffusion ou réplication d'entrée infrarouge ; IR répliquera tout trafic BUM entrant dans un vlan vxlan de manière monodiffusion vers d'autres VTEP, également appelé réplication de tête de réseau, tandis que le mode multidiffusion enverra le trafic BUM avec une adresse IP de destination externe comme celui du groupe multidiffusion défini pour chaque réseau jusqu'à Spine et Spines effectuera la réplication multidiffusion basée sur l'OIL de l'adresse IP de destination externe vers d'autres VTEP

# Sous-réseau du groupe multidiffusion -> Obligatoire pour répliquer le trafic BUM (comme la requête ARP d'un hôte)

# Si TRM doit être activé, cochez la case correspondante et indiquez l'adresse MDT pour les VRF TRM.

- L'onglet « vPC » est laissé par défaut ; Si des modifications sont nécessaires pour l'interface SVI/VLAN de sauvegarde, elles peuvent être définies ici
- L'onglet Avancé est la section suivante

#### Add Fabric

| * Fabric Name : DC1                  |                                       |                                                                                                    |  |  |  |  |
|--------------------------------------|---------------------------------------|----------------------------------------------------------------------------------------------------|--|--|--|--|
| * Fabric Template : Easy_Fabric_1    | <b>_</b> 1 <b>▼</b>                   |                                                                                                    |  |  |  |  |
|                                      |                                       |                                                                                                    |  |  |  |  |
| General Replication vPC              | Advanced Resources Ma                 | nageability Bootstrap Configuration Backup                                                                                                    |  |  |  |  |
| * VRF Template<br>* Network Template | Default_VRF_Universal                 | <ul> <li>Default Overlay VRF Template For Leafs</li> <li>Default Overlay Network Template For Leafs</li> </ul>                                                                                                    |  |  |  |  |
| * VRF Extension Template             | Default VRF Extension Universal       | Default Overlay VRF Template For Borders                                                                                                    |  |  |  |  |
| * Network Extension Template         | Default_Network_Extension_Universa    | Default Overlay Network Template For Borders                                                                                                    |  |  |  |  |
| Site Id                              | 65000                                 | → For EVPN Multi-Site Support (Min:1, Max: 281474976710655)<br>□ Defaults to Fabric ASN                                                                                                    |  |  |  |  |
| * Underlay Routing Loopback Id       | 0                                     | O - 512     O - 512     O     O |  |  |  |  |
| * Underlay VTEP Loopback Id          | 1                                     | ② 0-512                                                                                                    |  |  |  |  |
| * Link-State Routing Protocol Tag    | UNDERLAY                              | Routing Process Tag (Max Size 20)                                                                                                    |  |  |  |  |
| * OSPF Area Id                       | 0.0.0.0                               | OSPF Area Id in IP address format                                                                                                    |  |  |  |  |
| Enable OSPF Authentication           |                                       |                                                                                                    |  |  |  |  |
| OSPF Authentication Key ID           |                                       | O - 255     O - 255     O     O |  |  |  |  |
| OSPF Authentication Key              |                                       | 3DES Encrypted                                                                                                    |  |  |  |  |
| Enable IS-IS Authentication          |                                       |                                                                                                    |  |  |  |  |
| IS-IS Authentication Keychain Name   |                                       | 0                                                                                                    |  |  |  |  |
| IS-IS Authentication Key ID          |                                       | O - 65535                                                                                                    |  |  |  |  |
| IS-IS Authentication Key             |                                       | Cisco Type 7 Encrypted                                                                                                    |  |  |  |  |
| * Power Supply Mode                  | ps-redundant 🔻                        | ② Default Power Supply Mode For The Fabric                                                                                                    |  |  |  |  |
| * CoPP Profile                       | strict                                | Fabric Wide CoPP Policy. Customized CoPP policy should be provided when 'manual' is selected                                                                                                    |  |  |  |  |
| Enable VXLAN OAM                     | 🕑 👔 For Operations, Administration, a | nd Management Of VXLAN Fabrics                                                                                                    |  |  |  |  |
| Enable Tenant DHCP                   |                                       |                                                                                                    |  |  |  |  |
| Enable BFD                           |                                       |                                                                                                    |  |  |  |  |
| * Greenfield Cleanup Option          | Disable                               | Switch Cleanup Without Reload When PreserveConfig=no                                                                                                    |  |  |  |  |
| Enable BGP Authentication            |                                       |                                                                                                    |  |  |  |  |

# L'ID de site mentionné ici est renseigné automatiquement sur cette version DCNM dérivée de l'ASN défini sous l'onglet « Général »

# Remplissez/modifiez les autres champs pertinents

• L'onglet Resources (Ressources) est le suivant qui nécessite le schéma d'adressage IP pour les boucles, les sous-couches

#### Add Fabric

| * Fai     | bric Name :                             | DC1            |                    |                      |         |                                                                   |                                                          |                             |   |  |  |  |
|-----------|-----------------------------------------|----------------|--------------------|----------------------|---------|-------------------------------------------------------------------|----------------------------------------------------------|-----------------------------|---|--|--|--|
| * Fabric  | Template :                              | Easy_Fabric    | :_11_1             | ▼                    |         |                                                                   |                                                          |                             |   |  |  |  |
|           |                                         |                |                    |                      |         |                                                                   |                                                          |                             |   |  |  |  |
| General   | Replicat                                | ion vPC        | Advanced           | Resources            | Man     | ageability                                                        | Bootstrap                                                | Configuration Backup        |   |  |  |  |
| I         | Manual Unde                             | erlay IP Addre | ss 🗌 🕜 Checki      | ng this will disable | Dynamic | : Underlay I                                                      | P Address Allocatio                                      | ns                          |   |  |  |  |
| * Un      | * Underlay Routing Loopback IP<br>Range |                |                    |                      |         | Typica                                                            | ally Loopback0 IP A                                      | ddress Range                | _ |  |  |  |
| * Underla | ay VTEP Loo                             | pback IP Ran   | .ge 192.168.10.0/2 | 192.168.10.0/24      |         |                                                                   | Typically Loopback1 IP Address Range                     |                             |   |  |  |  |
| * Unde    | erlay RP Loo                            | pback IP Ran   | ge 10.100.100.0/2  | 10.100.100.0/24      |         |                                                                   | Anycast or Phantom RP IP Address Range                   |                             |   |  |  |  |
| 4         | * Underlay S                            | Subnet IP Ran  | ge 10.4.10.0/24    | 10.4.10.0/24         |         |                                                                   | Address range to assign Numbered and Peer Link SVI IPs   |                             |   |  |  |  |
| 4         | * Layer 2 VX                            | LAN VNI Ran    | ge 100144,10014    | 100144,100145        |         |                                                                   | 🕐 Overlay Network Identifier Range (Min:1, Max:16777214) |                             |   |  |  |  |
| 4         | * Layer 3 VX                            | LAN VNI Ran    | ge 1001445         | 1001445              |         |                                                                   | 🕐 Overlay VRF Identifier Range (Min:1, Max:16777214)     |                             |   |  |  |  |
|           | * Netwo                                 | ork VLAN Ran   | ge 144,145         | 144,145              |         |                                                                   | Per Switch Overlay Network VLAN Range (Min:2, Max:3967)  |                             |   |  |  |  |
|           | * VF                                    | RF VLAN Ran    | <b>ge</b> 1445     | 1445                 |         |                                                                   | Per Switch Overlay VRF VLAN Range (Min:2, Max:3967)      |                             |   |  |  |  |
| 5         | * Subinterfa                            | ce Dot1q Ran   | ge 2-511           |                      |         | Per Border Dot1q Range For VRF Lite Connectivity (Min:2, Max:511) |                                                          |                             |   |  |  |  |
|           | * VRF L                                 | _ite Deployme  | ent Manual         |                      | •       | 🕐 VRF L                                                           | ite Inter-Fabric Con.                                    | nnection Deployment Options |   |  |  |  |
|           | * VRF Lite S                            | Subnet IP Ran  | ge 10.10.33.0/24   | 10.10.33.0/24        |         |                                                                   | Address range to assign P2P DCI Links                    |                             |   |  |  |  |
|           | * VRF Li                                | ite Subnet Ma  | ask 30             | 30                   |         |                                                                   | Mask for Subnet Range (Min:8, Max:31)                    |                             |   |  |  |  |
|           |                                         |                |                    |                      |         |                                                                   |                                                          |                             |   |  |  |  |

# Plage VNI VXLAN de couche 2-> II s'agit des VNID qui seront ultérieurement mappés sur des Vlan (l'affichera plus bas)

# Plage VNI VXLAN de couche 3-> II s'agit des VNID de couche 3 qui seront également ultérieurement mappés au VLAN VNI de couche 3 vers le segment Vn

• Les autres onglets ne sont pas affichés ici ; mais remplissez les autres onglets si nécessaire ;

| * Fab<br>* Fabric | oric Name :<br>Template :                                             | DC1<br>Easy_F        | abric_11         | _1                           | •                                    |                              |           |                      |
|-------------------|-----------------------------------------------------------------------|----------------------|------------------|------------------------------|--------------------------------------|------------------------------|-----------|----------------------|
| General           | Replicatio                                                            | n                    | vPC              | Advanced                     | Resources                            | Manageability                | Bootstrap | Configuration Backup |
|                   | Hourly F<br>Scheduled F                                               | Fabric B<br>Fabric B | Backup<br>Backup | Backup     Backup     Backup | Only when a Fab<br>at Specified Sche | ic is modified<br>duled Time |           |                      |
|                   | Scheduled Time Scheduled Time @ Time in 24hr format. (00 00 to 23:59) |                      |                  |                              |                                      |                              |           |                      |

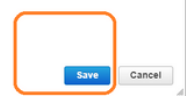

 Une fois l'enregistrement effectué, la page Fabric Builder affiche Fabric(From DCNM-> Control-> Fabric Builder

|            | Dashboard      |   | Eabric Builder                                                                              |        |
|------------|----------------|---|---------------------------------------------------------------------------------------------|--------|
| *          | Topology       |   | Fabric Builder creates a managed and controlled SDN fabric. Select an existing fabric below | or def |
| ٦          | Control        | ٥ | Create Fabric                                                                               |        |
| 0          | Monitor        | ٥ |                                                                                             |        |
| <b>1</b> ° | Administration | ٥ | Fabrics (1)                                                                                 |        |
| Ø          | Applications   |   | DC1                                                                                         |        |

# Cette section affiche la liste complète des modes de réplication, ASN et Fabrics pour chacun des Fabrics.

• L'étape suivante consiste à ajouter des commutateurs au fabric DC1

### Étape 2 : Ajouter des commutateurs au fabric DC1

Cliquez sur DC1 dans le schéma ci-dessus et vous pouvez ajouter des commutateurs.

|            | Dashboard        | ÷ | - Fabric Builder: DC1                                          |
|------------|------------------|---|----------------------------------------------------------------|
| *          | Topology         |   | Actions –                                                      |
| ٢          | Control 📀        |   | ■ Tabular view                                                 |
| •          | Monitor 📀        |   | Ø Refresh topology                                             |
| <b>1</b> ° | Administration > |   | <ul> <li>Save layout</li> <li>X Delete saved layout</li> </ul> |
| Ð          | Applications     |   | Random                                                         |
|            |                  |   | <ul> <li>Restore Fabric</li> <li>Re-sync Fabric</li> </ul>     |
|            |                  |   | + Add switches                                                 |
|            |                  |   | Fabric Settings                                                |

• Fournir les adresses IP et les informations d'identification des commutateurs qui doivent être importés dans la structure DC1 (par topologie indiquée au début de ce document, DC1-VTEP, DC1-SPINE, DC1-BGW1 et DC1-BGW2 font partie de DC1)

| Discover Existing Sv    | vitches PowerOn Auto Provisioning (POAP)                                                  |  |
|-------------------------|-------------------------------------------------------------------------------------------|--|
| Discovery Information   | Scan Details                                                                              |  |
| Seed IP                 | 10.122.165.173,10.122.165.200,10<br>Ex: *2.2.2.0*; *10.10.10.40-60*; *2.2.2.20, 2.2.2.21* |  |
| Authentication Protocol | MD5 V                                                                                     |  |
| Username                | admin                                                                                     |  |
| Password                |                                                                                           |  |
| Max Hops                | 10 hop(s)                                                                                 |  |
| Preserve Config         | no yes<br>Selecting 'no' will clean up the configuration on switch(es)                    |  |
|                         |                                                                                           |  |

# Comme il s'agit d'un déploiement Greenfield, notez que l'option « conserver la configuration » est sélectionnée comme « NON »; qui supprimera toutes les configurations des boîtes lors de l'importation et rechargera les commutateurs

# Sélectionnez « Start discovery » pour que DCNM commence à découvrir les commutateurs en fonction des adresses IP fournies dans la colonne « Initial IP ».

Une fois que la DCNM a fini de découvrir les commutateurs, les adresses IP et les noms d'hôte sont répertoriés dans la gestion de l'inventaire

| Inve         | ntory Manage        | ment                             |                         |                       |            |          |      |              | ×                  |
|--------------|---------------------|----------------------------------|-------------------------|-----------------------|------------|----------|------|--------------|--------------------|
| Dis          | cover Existing Swit | ches PowerOn Au                  | to Provisioning         | (POAP)                |            |          |      |              |                    |
| Dis          | covery Information  | Scan Details                     |                         |                       |            |          |      |              |                    |
| ← Bac        | ok No               | te: Preserve Config selection is | s 'no'. Switch configur | ation will be erased. |            |          |      |              | Import into fabric |
|              |                     |                                  |                         |                       |            |          | Show | Quick Filter | - <b>7</b>         |
|              | Name                | IP Address                       | Model                   | Version               | Status     | Progress |      |              |                    |
|              | 881                 | ¥                                |                         |                       |            |          |      |              |                    |
|              | DC1-SPINE           | 10.122.165.200                   | N9K-C933                | 9.3(1)                | manageable |          |      |              |                    |
|              | DC1-BGW1            | 10.122.165.187                   | N9K-C931                | 9.3(1)                | manageable |          |      |              |                    |
|              | DC1-BGW2            | 10.122.165.154                   | N9K-C931                | 9.3(1)                | manageable |          |      |              |                    |
|              | DC1-N3K             | 10.122.165.195                   | N3K-C317                | 7.0(3)14(6)           | manageable |          |      |              |                    |
| $\checkmark$ | DC1-VTEP            | 10.122.165.173                   | N9K-C9332C              | 9.3(1)                | manageable |          |      |              |                    |
| $\sim$       |                     |                                  |                         |                       |            |          |      |              |                    |
|              |                     |                                  |                         |                       |            |          |      |              |                    |
|              |                     |                                  |                         |                       |            |          |      |              |                    |
|              |                     |                                  |                         |                       |            |          |      |              |                    |
|              |                     |                                  |                         |                       |            |          |      |              |                    |
|              |                     |                                  |                         |                       |            |          |      |              |                    |

#### # Sélectionnez les commutateurs appropriés, puis cliquez sur « Importer dans le fabric »

| A | Warning: All switch configuration other than management, will be removed immediately after import. Do you want to proceed? |
|---|----------------------------------------------------------------------------------------------------|
|   | OK Cancel                                                                                                    |
|   |                                                                                                    |
|   |                                                                                                    |
|   |                                                                                                    |

| Inve                                                                                                | nventory Management X                                       |                |            |             |            |          |      |              |     |  |  |  |
|----------------------------------------------------------------------------------------------------|-------------------------------------------------------------|----------------|------------|-------------|------------|----------|------|--------------|-----|--|--|--|
| Dis                                                                                                 | Discover Existing Switches PowerOn Auto Provisioning (POAP) |                |            |             |            |          |      |              |     |  |  |  |
| Dis                                                                                                 | Discovery Information Scan Details                          |                |            |             |            |          |      |              |     |  |  |  |
| Back Note: Preserve Config selection is 'no'. Switch configuration will be erased.  Import into fat |                                                             |                |            |             |            |          |      |              |     |  |  |  |
|                                                                                                    |                                                             |                |            |             |            |          | Show | Quick Filter | • 7 |  |  |  |
|                                                                                                    | Name                                                        | IP Address     | Model      | Version     | Status     | Progress |      |              |     |  |  |  |
|                                                                                                    | DC1 ×                                                       |                |            |             |            |          |      |              |     |  |  |  |
| $\checkmark$                                                                                        | DC1-SPINE                                                   | 10.122.165.200 | N9K-C933   | 9.3(1)      | manageable | 70%      |      |              |     |  |  |  |
| $\checkmark$                                                                                        | DC1-BGW1                                                    | 10.122.165.187 | N9K-C931   | 9.3(1)      | manageable | 70%      |      |              |     |  |  |  |
| $\checkmark$                                                                                        | DC1-BGW2                                                    | 10.122.165.154 | N9K-C931   | 9.3(1)      | manageable | 70%      |      |              |     |  |  |  |
|                                                                                                    | DC1-N3K                                                     | 10.122.165.195 | N3K-C317   | 7.0(3)14(6) | manageable |          |      |              |     |  |  |  |
| $\checkmark$                                                                                        | DC1-VTEP                                                    | 10.122.165.173 | N9K-C9332C | 9.3(1)      | manageable | 70%      |      |              |     |  |  |  |
|                                                                                                    |                                                             |                |            |             |            |          |      |              |     |  |  |  |
|                                                                                                    |                                                             |                |            |             |            |          |      |              |     |  |  |  |
|                                                                                                    |                                                             |                |            |             |            |          |      |              |     |  |  |  |

# Une fois l'importation effectuée, la topologie sous Fabric Builder peut ressembler à la suivante :

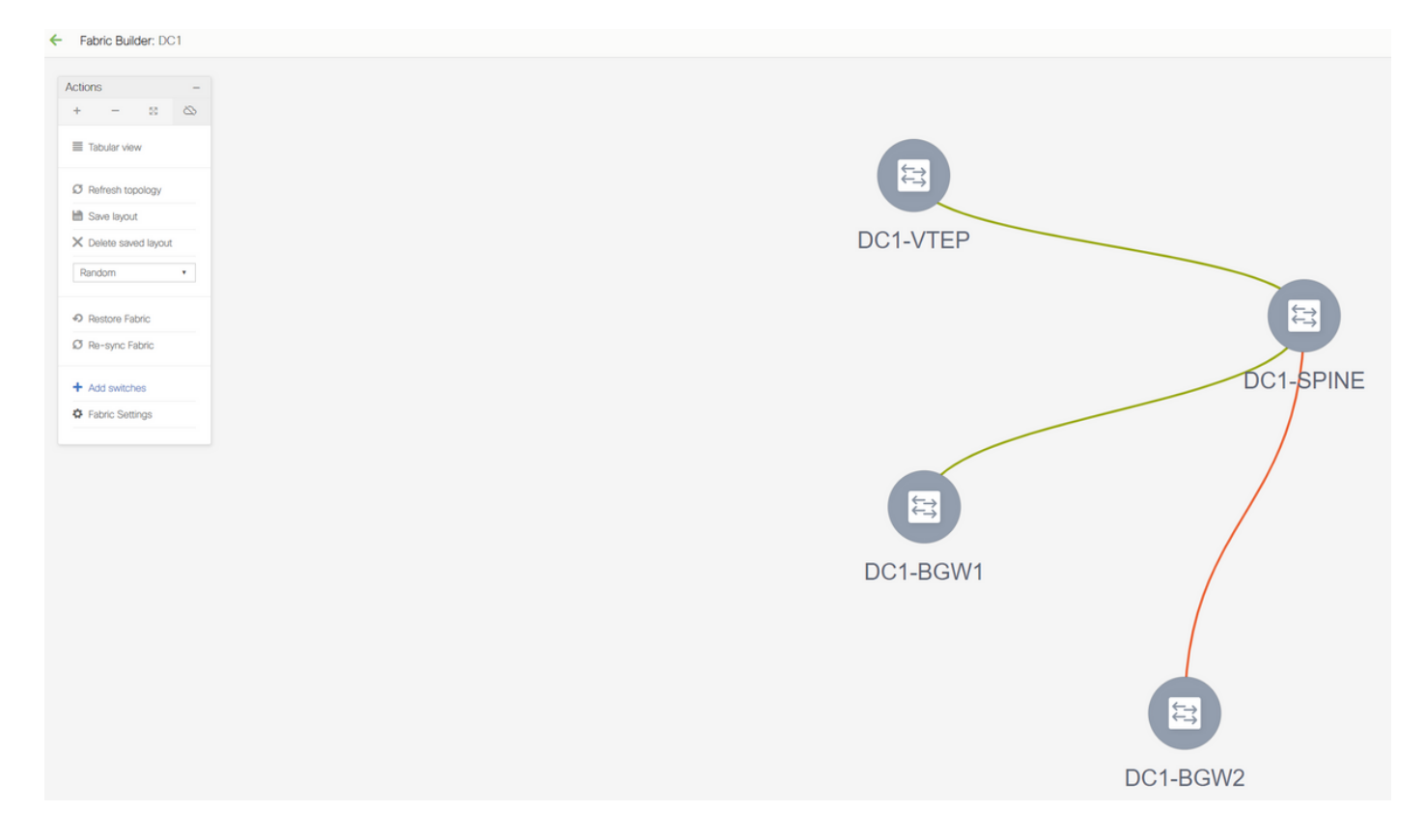

# Les commutateurs peuvent être déplacés en cliquant sur un commutateur et en l'alignant à l'emplacement approprié dans le schéma

| ← Fabric Builder: DC1             |                        |          |
|-----------------------------------|------------------------|----------|
| Actions -                         |                        |          |
| + - SC CO                         |                        |          |
| Ø Refresh topology                |                        |          |
| Save layout X Delete saved layout | DC1-BGW1               | DC1-BGW2 |
| Custom saved layout •             |                        |          |
| Restore Fabric                    |                        |          |
| Re-sync Fabric                    |                        |          |
| Factor Settings                   |                        |          |
|                                   |                        |          |
|                                   | DC1- <mark>\$</mark> F | PINE     |
|                                   |                        |          |
|                                   |                        |          |
|                                   |                        |          |
|                                   |                        |          |
|                                   |                        |          |
|                                   | DC1-V                  | ΓEP      |

# Sélectionnez la section Enregistrer la disposition après avoir réorganisé les commutateurs dans l'ordre dans lequel la disposition est nécessaire.

• Définition des rôles pour tous les commutateurs

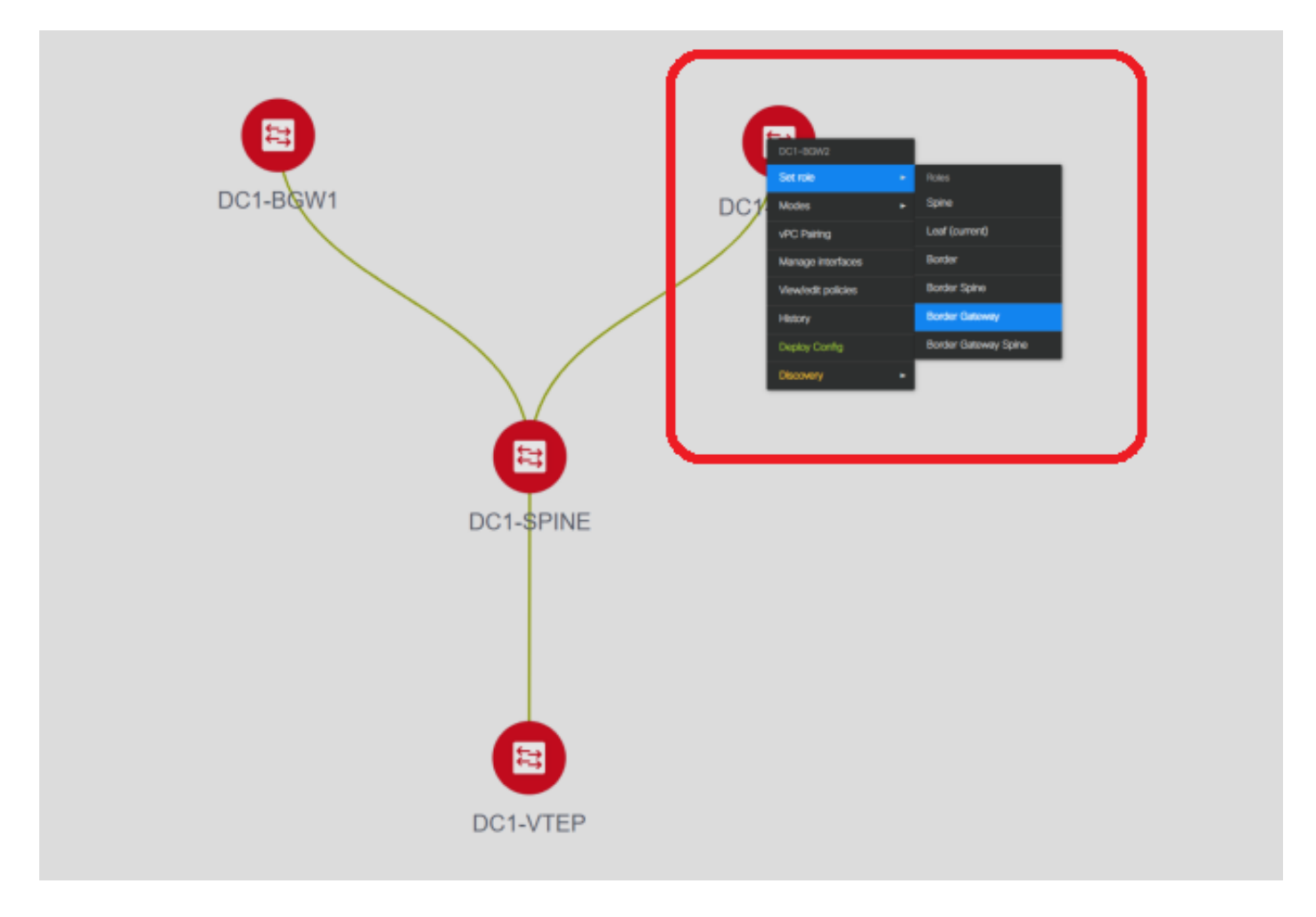

# Cliquez avec le bouton droit sur chacun des commutateurs et définissez le rôle approprié ; lci, DC1-BGW1 et DC1-BGW2 sont les passerelles de périphérie

# DC1-SPINE-> Sera défini sur role- Spine, DC1-VTEP-> Sera défini sur role Leaf

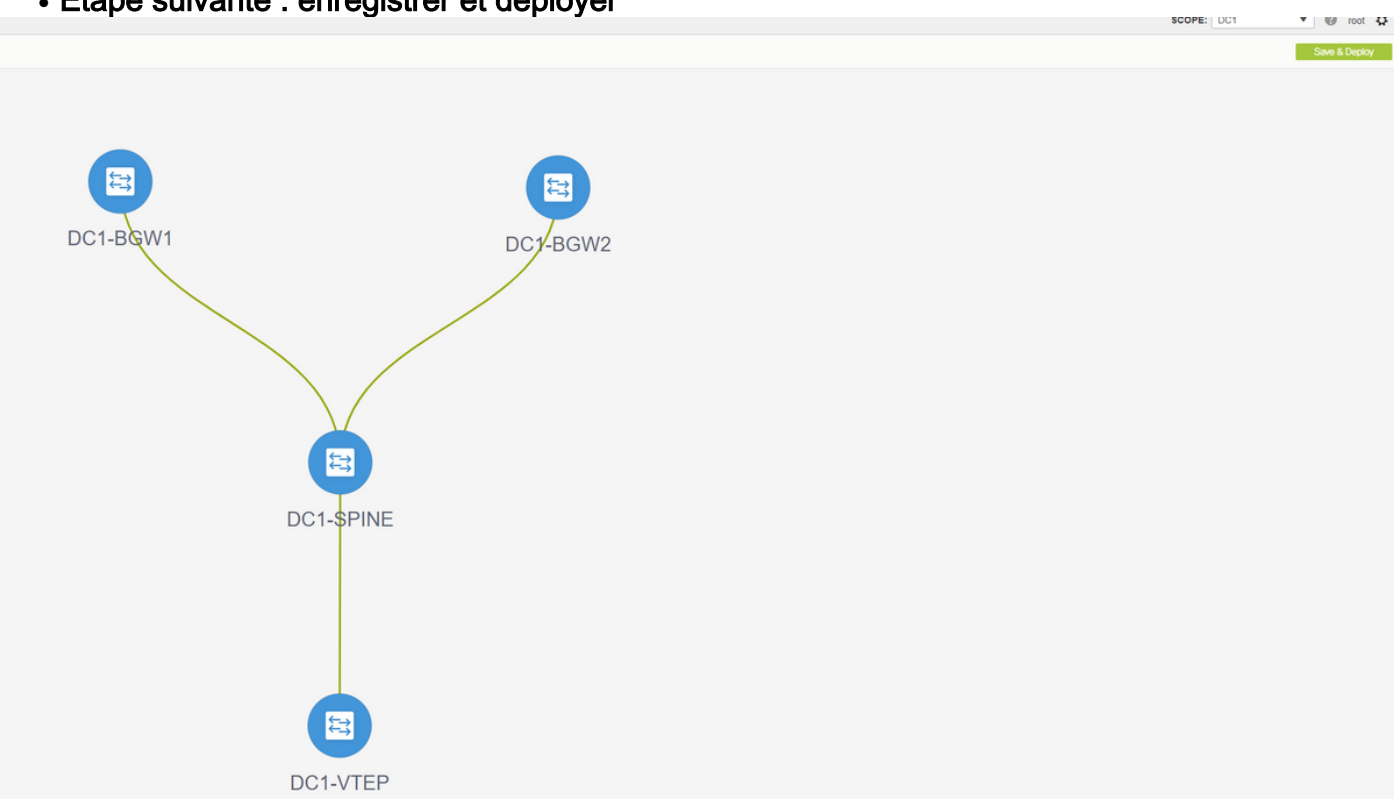

• Étape suivante : enregistrer et déployer

# DCNM répertorie maintenant les commutateurs et affiche également un aperçu des configurations que DCNM va transmettre à tous les commutateurs.

| Switch Name | IP Address     | Switch Sorial | Proview Config | Statue      | Pasyno   | Progress |
|-------------|----------------|---------------|----------------|-------------|----------|----------|
|             | 10 122 165 173 | ED022260ME0   | 301 lines      | Out-of-sync | Re-sync  | 100%     |
| DC1-SPINE   | 10.122.165.200 | FDO2313001T   | 520 lines      | Out-of-sync | @<br>    | 100%     |
| DC1-BGW1    | 10.122.165.187 | FDO21412035   | 282 lines      | Out-of-sync | &<br>&   | 100%     |
| DC1-BGW2    | 10.122.165.154 | FDO20160TQM   | 282 lines      | Out-of-svnc | <u>6</u> | 100%     |
|             |                |               | Darden Oracia  |             |          |          |

| Switch Name IP Address Status  | Status Description        |          |
|--------------------------------|---------------------------|----------|
| 0C1-VTEP 10.122.165.173 START  | outus beschption          | Progress |
|                                | D Deployment in progress. | 30%      |
| DC1-SPINE 10.122.165.200 START | D Deployment in progress. | 23%      |
| DC1-BGW2 10.122.165.154 START  | D Deployment in progress. | 31%      |
| DC1-BGW1 10.122.165.187 START  | D Deployment in progress. | 29%      |
|                                |                           |          |
|                                | Close                     |          |

# Une fois qu'il a réussi, l'état est reflété et les commutateurs sont également affichés en vert

| Config Depl     | oyment         |                       |                       | $\boxtimes$ |
|-----------------|----------------|-----------------------|-----------------------|-------------|
| Step 1. Configu | ration Preview | Step 2. Configuration | Deployment Status     |             |
| Switch Name     | IP Address     | Status                | Status Description    | Progress    |
| DC1-VTEP        | 10.122.165.173 | COMPLETED             | Deployed successfully | 100%        |
| DC1-SPINE       | 10.122.165.200 | COMPLETED             | Deployed successfully | 100%        |
| DC1-BGW2        | 10.122.165.154 | COMPLETED             | Deployed successfully | 100%        |
| DC1-BGW1        | 10.122.165.187 | COMPLETED             | Deployed successfully | 100%        |
|                 |                |                       |                       |             |
|                 |                |                       | Close                 |             |

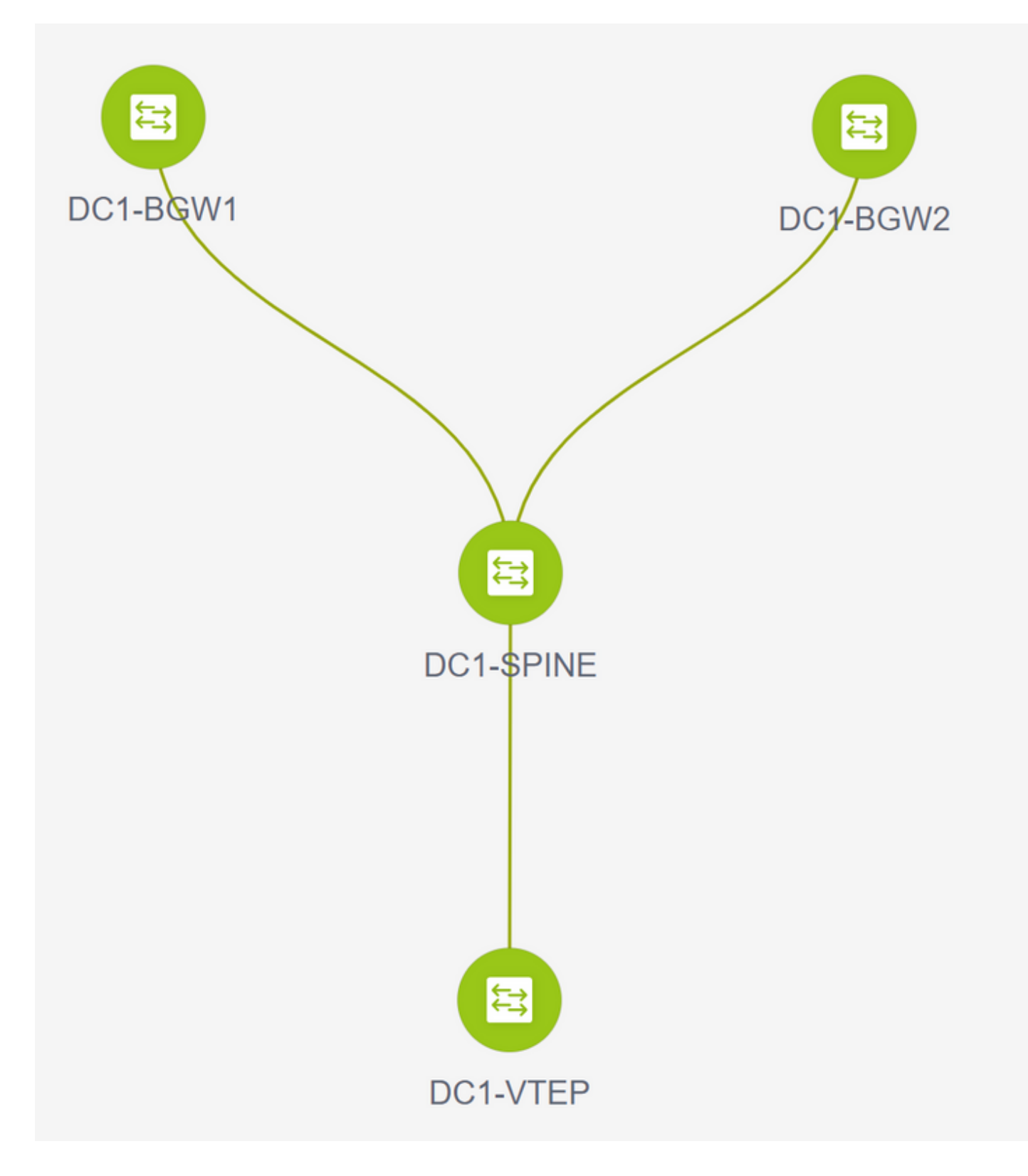

### Étape 3 : Configuration des réseaux/VRF

Configuration des réseaux/VRF

# Sélectionnez Fabric DC1 (dans la liste déroulante supérieure droite), Control > VRF

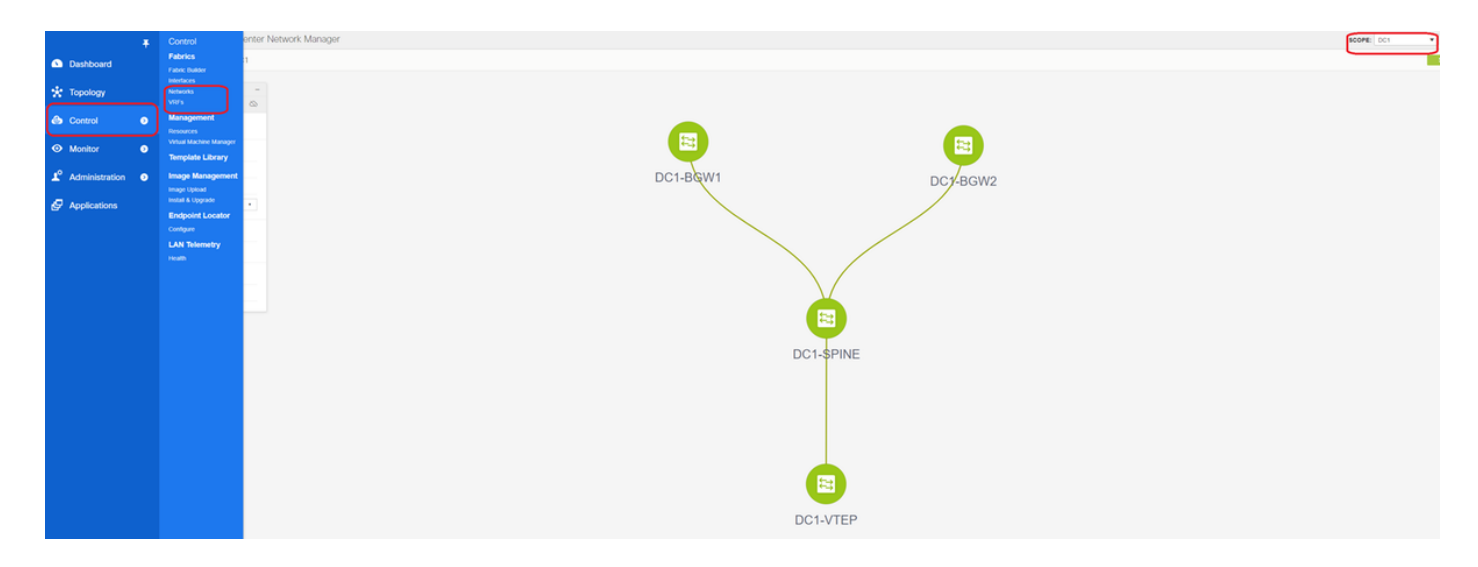

#### # Crée ensuite le VRF

| /RFs              |                                                                                                    |
|-------------------|----------------------------------------------------------------------------------------------------|
|                   |                                                                                                    |
| VRF ID Status     |                                                                                                    |
| No data available | Create VRF       X         • VRF Information       • vRF Itt         • VRF Implate       • vRF Extension_Universal         • VRF Profile         Ceneral       VRF Vian Name         VRF Into Description       @         VRF Description       @ |
|                   | Create VRF                                                                                                    |

# 11.2 La version DCNM remplit automatiquement l'ID VRF ; Si elle est différente, tapez celle dont vous avez besoin et sélectionnez « Créer VRF »

# Ici, le VNID de couche 3 utilisé est 1001445

L'étape suivante consiste à créer des réseaux

| Network Name  | <ul> <li>Network ID</li> </ul> | VRF Name | IPv4 Gateway/Subnet | IPv6 Gateway/Prefix | Status                      | VLAN ID                     |                |                              |                |                                         |
|---------------|--------------------------------|----------|---------------------|---------------------|-----------------------------|-----------------------------|----------------|------------------------------|----------------|-----------------------------------------|
| ata available |                                |          |                     |                     |                             |                             |                |                              |                |                                         |
|               |                                |          |                     |                     |                             |                             |                |                              |                |                                         |
|               |                                |          |                     |                     | Create Netv                 | vork                        |                |                              |                |                                         |
|               |                                |          |                     |                     | <ul> <li>Network</li> </ul> | Information                 |                |                              |                |                                         |
|               |                                |          |                     |                     |                             | * Network ID                | 100144         |                              |                |                                         |
|               |                                |          |                     |                     |                             | Network Name                | MyNetwork      | 100144                       | ]              |                                         |
|               |                                |          |                     |                     |                             | * VRF Name<br>Laver 2 Only  | tenant-1       | *                            | +              |                                         |
|               |                                |          |                     |                     | * N                         | etwork Template             | Default_Net    | work_Universal               |                |                                         |
|               |                                |          |                     |                     | * Ne                        | twork Extension<br>Template | Default_Net    | work_Extension_Univer V      |                |                                         |
|               |                                |          |                     |                     |                             | VLAN ID                     | 144            |                              | Propose \      | VLAN 🕜                                  |
|               |                                |          |                     |                     |                             |                             |                |                              |                |                                         |
|               |                                |          |                     |                     | <ul> <li>Network</li> </ul> | Profile                     |                |                              |                |                                         |
|               |                                |          |                     |                     | Generate Mu                 | Iticast IP OP               | lease click on | y to generate a New Multicas | t Group Addres | ss and overide the default value!       |
|               |                                |          |                     |                     | Advanced                    | IPv4 Gatev                  | ay/NetMask     | 172.16.144.254/24            |                | @ example 192.0.2.1/24                  |
|               |                                |          |                     |                     |                             | IPv6 Ga                     | teway/Prefix   |                              |                | @ example 2001:db8::1/64                |
|               |                                |          |                     |                     |                             |                             | Vian Name      |                              |                | If > 32 chars enable:system vian long-n |
|               |                                |          |                     |                     |                             | Interface                   | Description    |                              |                | 0                                       |
|               |                                |          |                     |                     |                             | MTU for                     | L3 interface   |                              |                | 68-9216                                 |
|               |                                |          |                     |                     |                             | IPv4 Sec                    | ondary GW1     |                              |                | @ example 192.0.2.1/24                  |
|               |                                |          |                     |                     |                             | 4                           |                |                              |                | A avamala 102.0.2.1.04                  |

# Indiquez l'ID réseau (qui correspond au VNID correspondant des VLAN de couche 2).

# Fournir le VRF dont l'interface SVI doit faire partie ; Par défaut, DCNM 11.2 remplit le nom VRF sur le nom précédemment créé ; Modifier en fonction des besoins

# L'ID de VLAN sera le VLan de couche 2 mappé à ce VNID particulier

# Passerelle IPv4-> II s'agit de l'adresse IP de la passerelle Anycast qui sera configurée sur l'interface SVI et sera identique pour tous les VTEP de la structure

• L'onglet Avancé comporte des lignes supplémentaires qui doivent être remplies si par exemple : Le relais DHCP est utilisé ;

| Create Network                                                                                                    | ×                                                                                                    |
|----------------------------------------------------------------------------------------------------|----------------------------------------------------------------------------------------------------|
| <ul> <li>Network Information</li> </ul>                                                                                                    | A                                                                                                    |
| * Network ID                                                                                                    | 100144                                                                                                    |
| * Network Name                                                                                                    | MyNetwork_100144                                                                                                    |
| * VRF Name                                                                                                    | tenant-1 V +                                                                                                    |
| Layer 2 Only                                                                                                    |                                                                                                    |
| * Network Template                                                                                                    | Default_Network_Universal                                                                                                    |
| * Network Extension<br>Template                                                                                                    | Default_Network_Extension_Univer                                                                                                    |
| VLAN ID                                                                                                    | 144 Propose VLAN                                                                                                    |
| <ul> <li>Network Profile</li> <li>Generate Multicast IP</li> <li>General</li> <li>Advanced</li> <li>Ingress</li> <li>Multicast</li> <li>DHCl</li> <li>DHCl</li> <li>DHCPv4</li> <li>Loopback</li> <li>Relay interview</li> </ul> | Idease click only to generate a New Multicast Group Address and overide the default value!     Suppression   Image: Suppression   Image: Su |
|                                                                                                    | Create Network                                                                                                    |

# Une fois les champs renseignés, cliquez sur « Créer un réseau ».

# Créer tout autre réseau requis pour faire partie de ce fabric ;

Actuellement, VRF et les réseaux sont définis dans DCNM ; mais pas poussé de DCNM vers les commutateurs du fabric. Ceci peut être vérifié à l'aide des éléments ci-dessous

| Netwo        | ork / VRF Selection Ne | twork / | VRF Deployment | t >      |                     |                     |        |         |
|--------------|------------------------|---------|----------------|----------|---------------------|---------------------|--------|---------|
|              |                        |         |                |          |                     |                     |        |         |
| Netw         | rorks                  | _       |                |          |                     |                     |        |         |
| +            |                        |         |                |          |                     |                     |        |         |
|              | Network Name           | •       | Network ID     | VRF Name | IPv4 Gateway/Subnet | IPv6 Gateway/Prefix | Status | VLAN ID |
|              | MyNetwork_100144       |         | 100144         | tenant-1 | 172.16.144.254/24   |                     | NA     | 144     |
| $\checkmark$ | MyNetwork_100145       |         | 100145         | tenant-1 | 172.16.145.254/24   |                     | NA     | 145     |
|              |                        |         |                |          |                     |                     | l      | J       |
|              |                        |         |                |          |                     |                     |        |         |

# L'état sera dans « NA » si ce n'est PAS déployé sur les commutateurs. Comme il s'agit d'un site multisite qui implique des passerelles en limite, le déploiement de réseaux/VRF sera traité plus en détail.

### Étape 4 : Répétez les mêmes étapes pour DC2

- Maintenant que le DC1 est entièrement défini, effectuera la même procédure pour le DC2 également
- Une fois que DC2 est entièrement défini, il se présente comme ci-dessous

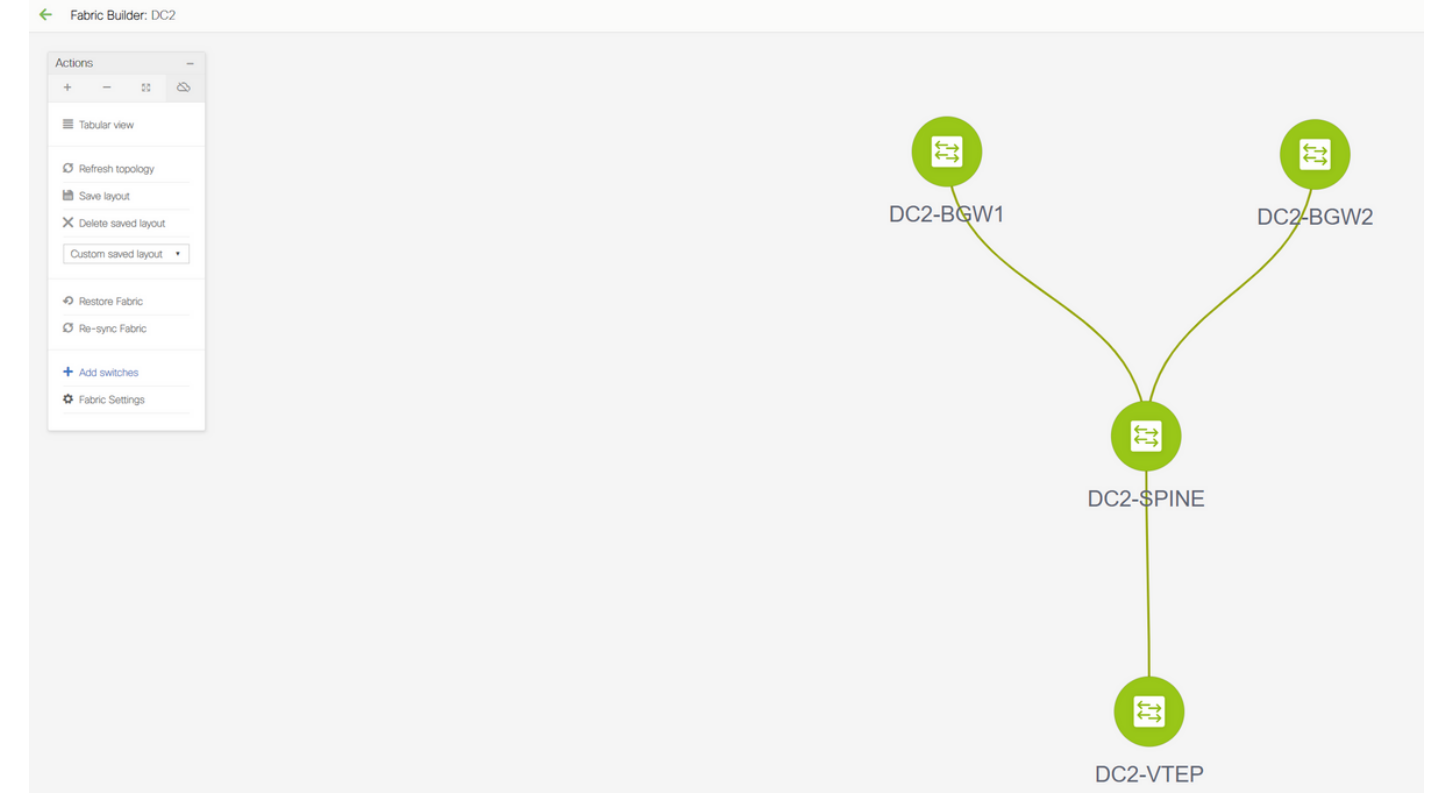

#### Étape 5 : Création d'un fabric facile pour les frontières partagées

- C'est ici qu'est créé un autre fabric facile qui inclura les frontières partagées qui sont dans vPC
- Notez que les bordures partagées lors du déploiement via DCNM Doivent être configurées comme vPC, sinon, les liaisons entre commutateurs seront arrêtées après une opération de « re-synchronisation » sur DCNM
- · Les commutateurs dans les bordures partagées doivent être définis avec le rôle « Bordure »

Nombre de VRF créées comme pour les fabrics DC1 et DC2

# Les réseaux ne sont pas requis sur une frontière partagée, car la frontière partagée ne comporte aucun VLAN/VNID de couche 2 ; Les frontières partagées ne sont pas une terminaison de tunnel pour tout trafic Est/Ouest de DC1 à DC2 ; Seules les passerelles de périphérie joueraient un rôle en termes d'encapsulation/désencapsulation vxlan pour le trafic DC1 Est/Ouest<>DC2

## Étape 6 - Création de MSD et déplacement de structures DC1 et DC2

Accédez à Fabric Builder et créez un nouveau fabric et utilisez le modèle -> MSD\_Fabric\_11\_1

| Rabric Builder                             |                                                |                                               |                                               |                                                                                            |          |
|--------------------------------------------|------------------------------------------------|-----------------------------------------------|-----------------------------------------------|--------------------------------------------------------------------------------------------|----------|
| Fabric Builder creates a managed and contr | olled SDN fabric. Select an existing fabric be | elow or define a new VXLAN fabric, add s      | witches using Power On Auto Provisioning (P   | POAP), set the roles of the switches and deploy settings to o                              | Jevices. |
| Create Fabric                              |                                                |                                               |                                               |                                                                                            |          |
|                                            |                                                |                                               |                                               |                                                                                            |          |
| Fabrics (3)                                |                                                |                                               |                                               |                                                                                            |          |
|                                            |                                                | Add Fabric                                    |                                               |                                                                                            | ×        |
| Type: Switch Fabric                        | ₩ X                                            | Type: Switch * Fabric Name :                  | MSD                                           |                                                                                            |          |
| ASN: 65000<br>Replication Mode: Multicast  |                                                | ASN: 65002<br>Replication # Fabric Template : | MSD_Fabric_11_1                               |                                                                                            |          |
| recimology: villion raoric                 |                                                | General DCI                                   | Resources                                     |                                                                                            |          |
|                                            |                                                | * Layer 2 VXL                                 | AN VNI Range 100144,100145                    | Overlay Network Identifier Range (Min:1, Max:16777214)                                     |          |
|                                            |                                                | Layer 3 VXL                                   | AN VNI Rang 1001445                           | Overlay VRF Identifier Range (Min:1, Max:16777214)  Default Quertay VRF Template Ecr Leafe |          |
|                                            |                                                | * Net                                         | work Template Default_Network_Universal       | O Default Overlay Network Template For Leafs                                               |          |
|                                            |                                                | * VRF Exter                                   | sion Template Default_VRF_Extension_Universal | Operault Overlay VRF Template For Borders                                                  |          |
|                                            |                                                | * Network Exter<br>Anycast                    | Gateway-MAC 2020.2020.aaaa                    | Belaut Overlay Network Tempate For Borders     Shared MAC address for all leaves           |          |
|                                            |                                                | * Multisite Routin                            | g Loopback Id 100                             | Ø 0-512     Ø                                                                              |          |
|                                            |                                                |                                               |                                               |                                                                                            |          |
|                                            |                                                |                                               |                                               |                                                                                            |          |
|                                            |                                                |                                               |                                               | _                                                                                          |          |
|                                            |                                                |                                               |                                               | Sa                                                                                         | Cancel   |
|                                            |                                                |                                               |                                               |                                                                                            |          |
|                                            |                                                |                                               |                                               |                                                                                            |          |
|                                            |                                                |                                               |                                               |                                                                                            |          |
| Add Fabric                                 |                                                |                                               |                                               |                                                                                            | ~        |
|                                            |                                                |                                               |                                               |                                                                                            |          |
| * Fabric Name : MSI                        | D                                              |                                               |                                               |                                                                                            |          |
| * Fabric Template : MSI                    | D Fabric 11 1                                  | <b>v</b>                                      |                                               |                                                                                            |          |
|                                            |                                                |                                               |                                               |                                                                                            |          |
|                                            |                                                |                                               |                                               |                                                                                            |          |
| General DCI Res                            | ources                                         |                                               |                                               |                                                                                            |          |
|                                            |                                                |                                               |                                               | an DOD DOLLinka                                                                            |          |
| DCI Subne                                  | t IP Range 10.10.1.0/24                        |                                               | Address range to assi                         | gn P2P DCI LINKS                                                                           |          |

(2) Target Mask for Subnet Range (Min:8, Max:31)

Auto Overla'y EVPN Direct Peering to Border Gateways

Multi-Site Router-Server peer list, e.g. 128.89.0.1, 128.89.0.2

1-4294967295 | 1-65535[.0-65535], e.g. 65000, 65001

Cancel

Save

Auto Overlay EVPN Peering to Route Servers,

Manual,

V

Subnet Target Mask

\* Multi-Site Overlay IFC

\* Multi-Site Route Server

BGP A SN List Multi-Site Underlay IFC Auto Deployment Flag

**Deployment Method** 

30

65001,65001

\* Multi-Site Route Server List 10.10.100.1,10.10.100.2

Centralized\_To\_Route\_Server

# Notez que la méthode de déploiement IFC de superposition multisite doit être "central\_To\_Route\_Server« ; lci, les frontières partagées sont considérées comme des serveurs de routage et cette option est donc utilisée à partir de la liste déroulante

# dans la "**liste de serveurs de route multisite**« ; lci, découvrez les adresses IP de bouclage de Loopback0 (qui est le bouclage de routage) sur la bordure partagée et complétez-les

# ASN est celui sur la bordure partagée (voir le schéma en haut de ce document pour plus de détails); Pour les besoins de ce document, les deux bordures partagées sont configurées dans le même ASN ; Compléter en conséquence

 L'onglet suivant indique la plage d'adresses IP de bouclage multisite, comme indiqué cidessous

| Add Fabric                             |                        | ×                            |
|----------------------------------------|------------------------|------------------------------|
| * Fabric Name :<br>* Fabric Template : | MSD<br>MSD_Fabric_11_1 |                              |
| General DCI                            |                        |                              |
|                                        | Range W Typically L    | oopbackt ou iP Address kange |
|                                        |                        |                              |
|                                        |                        |                              |
|                                        |                        |                              |
|                                        |                        |                              |
|                                        |                        | Save Cancel                  |

# Une fois tous les champs renseignés, cliquez sur le bouton « Enregistrer » et un nouveau fabric sera créé avec le modèle-> MSD

# Déplacer ensuite les fabrics DC1 et DC2 vers ce MSD

| ns –               |  |                                                                         |                           |
|--------------------|--|-------------------------------------------------------------------------|---------------------------|
| - 8 🛆              |  |                                                                         |                           |
| Tabular view       |  |                                                                         |                           |
| Refresh topology   |  |                                                                         |                           |
| Save layout        |  |                                                                         |                           |
| elete saved layout |  |                                                                         |                           |
| ndom •             |  | Move Fabric                                                             | $\times$                  |
|                    |  | Please note that it may take a few minimer of VPEs/NW/s in the fabrics! | nutes if there is a large |
| vric Settings      |  | number of VRF-s/NWVS in the fabrics:                                    | Selected 0 / Total 3 💭    |
| ve Fabrics         |  | Fabric Name                                                             | Fabric State              |
|                    |  | O DC1                                                                   | standalone                |
|                    |  | O DC2                                                                   | standalone                |
|                    |  | Shared-Borders                                                          | standalone                |
|                    |  |                                                                         |                           |
|                    |  |                                                                         |                           |
|                    |  |                                                                         |                           |
|                    |  |                                                                         |                           |
|                    |  | 4                                                                       |                           |
|                    |  |                                                                         | Demour Connect            |
|                    |  | Add                                                                     | Remove Cancel             |

# Après le déplacement de la structure, elle ressemble à ci-dessous

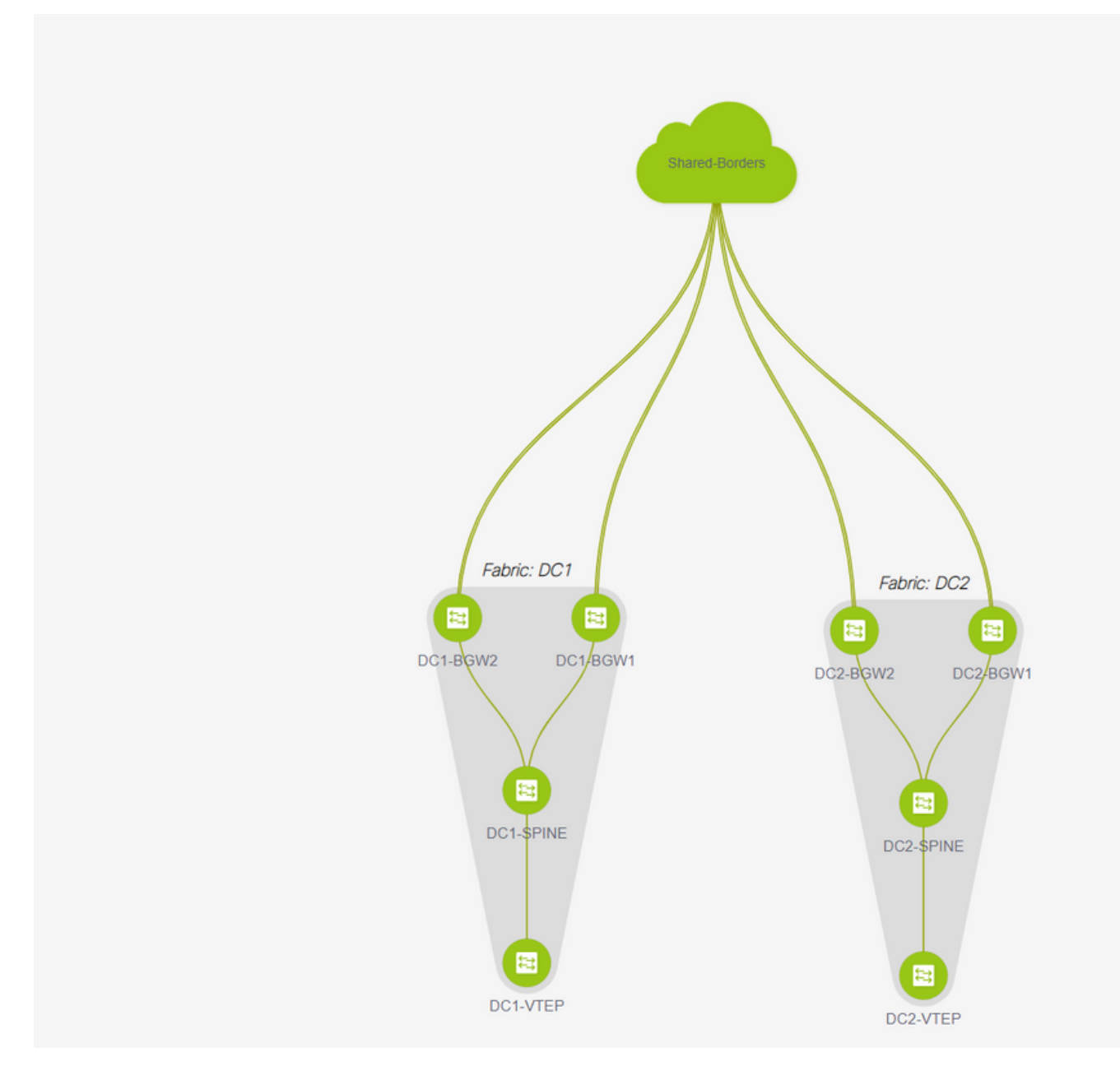

# Une fois terminé, cliquez sur le bouton « Enregistrer et déployer » pour afficher les configurations requises en ce qui concerne les passerelles frontalières multisite.

| ← Fabric Builder: MSD |                  |            |                      |                         |          |   |  |  | ſ | 500  | Side & Co | Save & Days | Save & Deploy |
|-----------------------|------------------|------------|----------------------|-------------------------|----------|---|--|--|---|------|-----------|-------------|---------------|
|                       |                  |            |                      |                         |          |   |  |  |   | <br> |           |             |               |
| Actions -             |                  |            |                      |                         |          |   |  |  |   |      |           |             |               |
| + - = =               |                  |            |                      |                         |          |   |  |  |   |      |           |             |               |
| Tabular view          |                  |            |                      |                         |          |   |  |  |   |      |           |             |               |
| Ø Refresh topology    |                  |            |                      |                         |          |   |  |  |   |      |           |             |               |
| MB Save layout        | Config Deployme  | nt         |                      |                         | ×        | × |  |  |   |      |           |             |               |
| X Delete saved layout |                  |            |                      |                         |          |   |  |  |   |      |           |             |               |
| Custom saved layout * |                  | niew 5     | Jep 2. Configuration | Deployment Status       |          |   |  |  |   |      |           |             |               |
|                       | Switch Name IP A | odress     | Status               | Status Description      | Progress |   |  |  |   |      |           |             |               |
| O Fabric Settings     | DC2-8GW2 10.1    | 22.165.188 | STARTED              | Deployment in progress. | -        |   |  |  |   |      |           |             |               |
| C Move Fabrics        | DC2-8GW1 10.1    | 22.165.189 | STARTED              | Deployment in progress. | 22       |   |  |  |   |      |           |             |               |
|                       | DC1-8GW2 10.1    | 22.165.154 | STARTED              | Deployment in progress. | -        |   |  |  |   |      |           |             |               |
|                       | DC1-8GW1 10.1    | 22.965.987 | STARTED              | Deployment in progress. | <u></u>  |   |  |  |   |      |           |             |               |
|                       |                  |            |                      |                         |          |   |  |  |   |      |           |             |               |
|                       |                  |            |                      |                         |          |   |  |  |   |      |           |             |               |
|                       |                  |            |                      |                         |          |   |  |  |   |      |           |             |               |
|                       |                  |            |                      |                         |          |   |  |  |   |      |           |             |               |
|                       |                  |            |                      |                         |          |   |  |  |   |      |           |             |               |
|                       |                  |            |                      |                         |          |   |  |  |   |      |           |             |               |
|                       |                  |            |                      |                         |          |   |  |  |   |      |           |             |               |
|                       |                  |            |                      |                         |          |   |  |  |   |      |           |             |               |
|                       |                  |            |                      |                         |          |   |  |  |   |      |           |             |               |
|                       |                  |            |                      | Cose                    |          |   |  |  |   |      |           |             |               |
|                       |                  |            |                      |                         |          |   |  |  |   |      |           |             |               |
|                       |                  |            |                      |                         |          |   |  |  |   |      |           |             |               |

#### Étape 7 : Création d'un fabric externe

#### # Créer un fabric externe et y ajouter le routeur externe comme indiqué ci-dessous ;

| Add Fabric          |                      |                                  |                                                                    |    |
|---------------------|----------------------|----------------------------------|--------------------------------------------------------------------|----|
| * Fabric Name :     | External             |                                  |                                                                    |    |
| * Fabric Template : | External_Fabric_11_1 | •                                |                                                                    |    |
| General Advance     | ed Resources DCI     | Configuration Backup             | Bootstrap                                                          |    |
| Fabri               | * BGP AS # 65100     | led, fabric is only monitored. N | 1-4294967295   1-65535[.0-65535] Io configuration will be deployed | 5] |

# Nommez le fabric et utilisez le modèle-> « External\_Fabric\_11\_1 »;

# Fournir l'ASN

#### # À la fin, les différents tissus ressembleront à ceux qui suivent

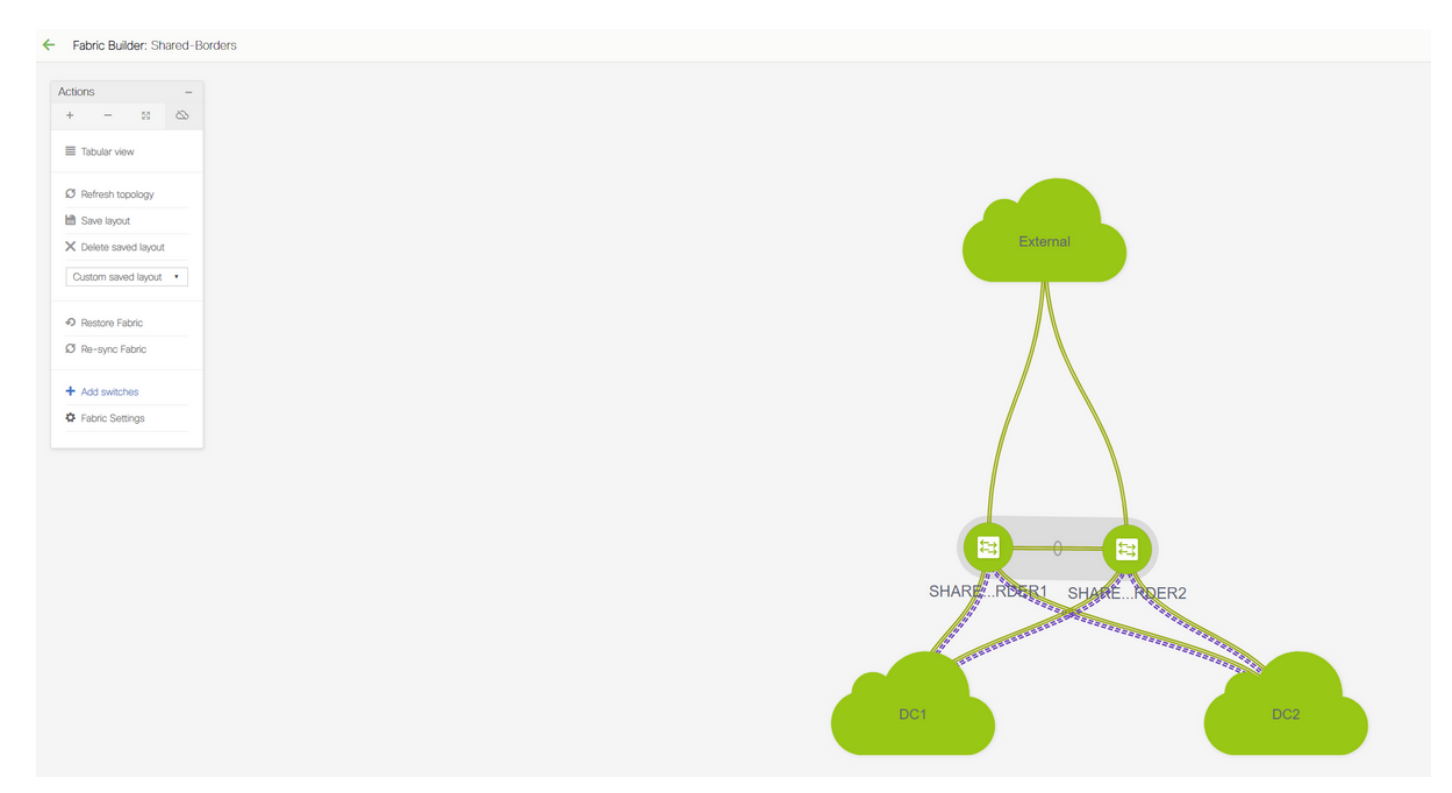

## Étape 8 : Sous-couche eBGP pour l'accessibilité en mode bouclé entre les BGW(iBGP entre les frontières partagées également)

# Les bordures partagées exécutent l2vpn eBGP avec les passerelles de périphérie et les connexions VRF-LITE vers le routeur externe

# Avant de créer un evpn l2vpn eBGP avec les boucles, il est nécessaire de s'assurer que les boucles sont accessibles via une méthode quelconque ; Dans cet exemple, nous utilisons l'AF IPv4 eBGP des BGW aux frontières partagées, puis nous annonçons les bouclages pour former le voisinage de l2vpn evpn.

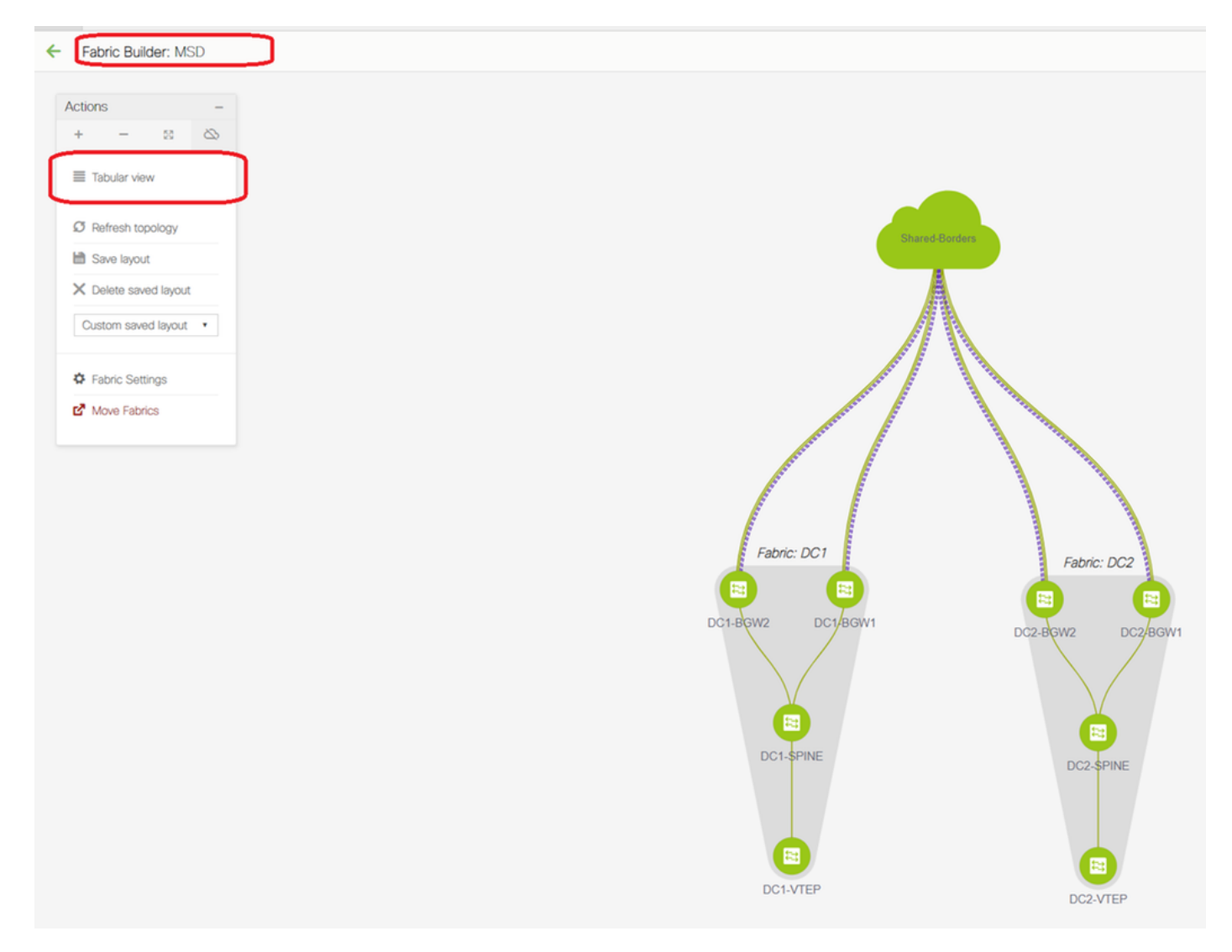

# Une fois le fabric MSD sélectionné, passez en mode tabulaire

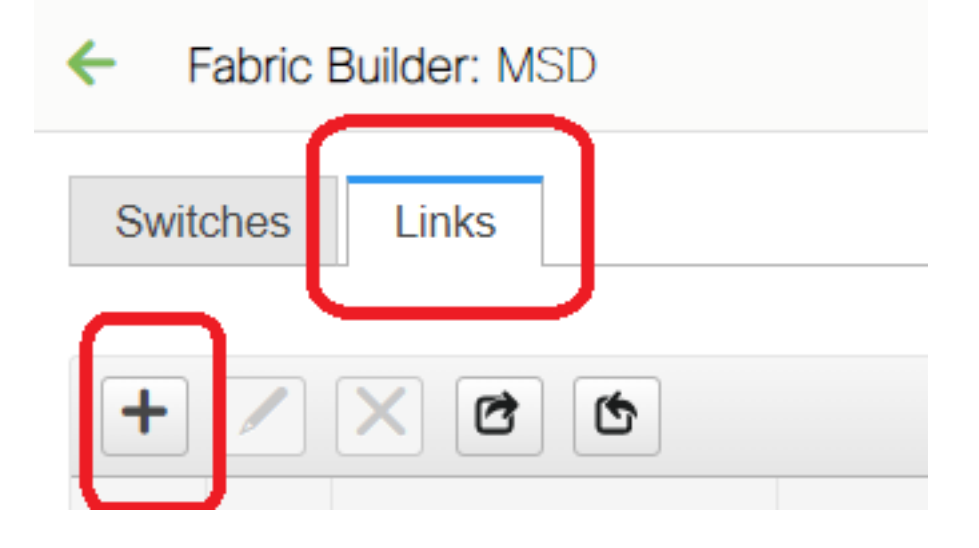

| Link Management         | : - Add Link                  |                                                                                                    |                                                                                    | ×                                                                                                    |
|-------------------------|-------------------------------|----------------------------------------------------------------------------------------------------|------------------------------------------------------------------------------------|----------------------------------------------------------------------------------------------------|
| * Link Type             | Inter-Fabric                  |                                                                                                    |                                                                                    |                                                                                                    |
| * Link Sub-Type         | MULTISITE UNDERLAY            | •                                                                                                    |                                                                                    |                                                                                                    |
| * Link Template         | ext_multisite_underlay_setup_ | •                                                                                                    |                                                                                    |                                                                                                    |
| * Source Fabric         | DC1                           | -                                                                                                    |                                                                                    |                                                                                                    |
| * Destination Fabric    | Shared-Borders                | -                                                                                                    |                                                                                    |                                                                                                    |
| * Source Device         | DC1-BGW1                      | -                                                                                                    |                                                                                    |                                                                                                    |
| * Source Interface      | Ethernet1/2                   |                                                                                                    |                                                                                    |                                                                                                    |
| * Destination Device    | SHARED-BORDER1                | •                                                                                                    |                                                                                    |                                                                                                    |
| * Destination Interface | Ethernet1/1                   | •                                                                                                    |                                                                                    |                                                                                                    |
| General<br>Advanced     | ۲                             | * BGP Local ASN<br>* IP Address/Mask<br>* BGP Neighbor IP<br>* BGP Neighbor ASN<br>* BGP Maximum Paths<br>* Routing TAG | 65000         10.4.10.1/30         10.4.10.2         65001         1         54321 | <ul> <li>Local BGP Autonomous Sy</li> <li>IP address with mask (e.g.</li> <li>Neighbor IP address</li> <li>Neighbor BGP Autonomou</li> <li>Maximum number of iBGP,</li> <li>Routing tag associated with</li> </ul> |
|                         |                               |                                                                                                    |                                                                                    | Save                                                                                                    |

# Sélectionnez l'interfabric et utilisez la valeur Multisite\_UNDERLAY.

# Nous essayons ici de former un voisinage BGP IPv4 avec le routeur de frontière partagée ; Sélectionnez les commutateurs et les interfaces en conséquence.

# Notez que si CDP détecte le voisin de DC1-BGW1 à SB1, il est seulement nécessaire de fournir les adresses IP ici dans cette section et cela permettra de configurer efficacement les adresses IP sur les interfaces pertinentes après avoir effectué la sauvegarde et le déploiement.

| ~ | Fabric Builder: MSD |    |                  |                            |               |                        |                 |               |             |                                                                |                         |
|---|---------------------|----|------------------|----------------------------|---------------|------------------------|-----------------|---------------|-------------|----------------------------------------------------------------|-------------------------|
|   | witch               | es | Links            |                            |               |                        |                 |               |             |                                                                |                         |
|   |                     |    |                  |                            |               |                        |                 |               |             |                                                                | Selected 1 / Total 24 💭 |
| Ŀ | F                   | 1  | XCC              |                            |               |                        |                 |               |             |                                                                | Show All                |
|   |                     |    | Fabric Name      | Name                       |               | Policy                 | Info            | ,             | Admin State | Oper State                                                     |                         |
|   | 1 [                 |    | DC1              | DC1-VTEP~Ethernet1/2DC1-N3 |               |                        |                 |               |             |                                                                |                         |
|   | 2 [                 |    | DC1<->Shared-Bor | DC1-BGW1~loopback0SHARED   | Config Dep    | ployment               |                 |               |             | X                                                              |                         |
|   | 3 (                 |    | DC1<->Shared-Bor | DC1-BGW1~loopback0SHAREE   |               |                        |                 |               |             | Config Preview - Switch 10.122.165.187                         | ×                       |
|   | 4 [                 |    | DC1<->Shared-Bor | DC1-BGW2~loopback0SHAREE   |               | guiaton Preview        |                 |               |             |                                                                |                         |
|   | 5 (                 |    | DC1<->Shared-Bor | DC1-BGW2~loopback0SHARED   | Switch Name   | IP Address             | Switch Senai    | Preview Coofi | ig Status   | Pending Config Side-by-side Comparison                         |                         |
|   | 6 (                 |    | DC2              | DC2-VTEP~Ethernet1/1DC2-N3 | DC1-BGW1      | 10.122.165.187         | FDO21412035     | 21 lines      | Out-of-sync | interface ethernet1/2                                          |                         |
|   | 7 (                 |    | DC2<->Shared-Bor | DC2-BGW1~loopback0SHARED   | DC1-BGW2      | 10.122.165.154         | FDO20160TQM     | 0 lines       | In-Sync     | no switchport<br>ip address 10.4.10.1/30 tag 54321             |                         |
|   | 8 [                 |    | DC2<->Shared-Bor | DC2-BGW1~loopback0SHARED   | DC2-BGW2      | 10.122.165.188         | FDO22273T3B     | 0 lines       | In-Sync     | eypi multisite oci-tracking<br>mtu 9216                        |                         |
|   | 9 (                 |    | DC2<->Shared-Bor | DC2-BGW2~loopback0SHARED   | DC2-BGW1      | 10.122.165.189         | FDO21412HUV     | 0 lines       | In-Sync     | no snutpown<br>nouter bgp 65000<br>address-daelth faud unfrase |                         |
|   | 10 [                |    | DC2<->Shared-Bor | DC2-BGW2~loopback0SHARED   |               |                        |                 |               |             | maximum-paths 64<br>maximum-paths 1bn 64                       |                         |
|   | 11 (                |    | DC1              | DC1-VTEP~Ethernet1/1DC1-SP |               |                        |                 |               |             | exit<br>address-family inv6 unicast                            |                         |
| C | 2 (                 |    |                  | DC1-BGW1~Ethernet1/3DC1-SF |               |                        |                 |               |             | maximum-paths 64<br>maximum-paths 1bap 64                      |                         |
|   | 13 (                |    | DC1<->Shared-Bor | DC1-BGW1~Ethernet1/2SHARE  |               |                        |                 |               |             | exit<br>neighbor 10.4.10.2                                     |                         |
| 5 |                     |    | De1<->Shared-Bor | DC1-BGW1~Ethernet1/1SHARE  |               |                        |                 |               |             | remote-as 65001<br>update-source Ethernet1/2                   |                         |
|   | 15 (                |    | DC1<->Shared-Bor | DC1-BGW2~Ethernet1/3SHARE  |               |                        |                 |               |             | address-family ipv4 unicast<br>next-hop-self                   |                         |
|   | 16 [                |    | DC1              | DC1-BGW2~Ethernet1/2DC1-SE |               |                        |                 |               |             | configure terminal                                             |                         |
|   | 17 [                |    | DC1<->Shared-Bor | DC1-BGW2~Ethernet1/1SHARE  |               |                        |                 |               |             |                                                                |                         |
|   | 18 (                |    | DC2              | DC2-VTEP~Ethernet1/3DC2-SP |               |                        |                 |               |             |                                                                | -                       |
|   | 19 (                |    | DC2<->Shared-Bor | DC2-BGW1~Ethernet1/2SHARE  |               |                        |                 |               |             |                                                                |                         |
|   | 10 (                |    | DC2<->Shared-Bor | DC2-BGW1~Ethernet1/3SHARE  |               |                        |                 | Deploy Confi  | 9           |                                                                |                         |
|   | 1 (                 |    | DC2              | DC2-BGW1~Ethernet1/1DC2-SI |               |                        |                 |               |             |                                                                |                         |
| 1 | 2 (                 |    | DC2              | DC2-BGW2-Ethernet1/1DC2-SF | PINE~Ethernet | int_intra_fabric_unnun | _link_11_1 Link | Present       | Up:Up       | Up:Up                                                          |                         |

# Une fois l'option Enregistrer et déployer sélectionnée, les lignes de configuration requises sont propagées pour DC1-BGW1 ; La même étape devra être effectuée après avoir sélectionné le fabric « Shared border ».

| ← [ | Fabric Builder: Shared-Borders |                   |                            |             |          |                |               |                |            |                                                 |                     |                           |
|-----|--------------------------------|-------------------|----------------------------|-------------|----------|----------------|---------------|----------------|------------|-------------------------------------------------|---------------------|---------------------------|
| Swi | ches                           | Links             |                            |             |          |                |               |                |            |                                                 |                     |                           |
|     |                                |                   |                            |             |          |                |               |                |            |                                                 |                     | Selected 0 / Total 23 🖉 4 |
| +   |                                |                   |                            |             |          |                |               |                |            |                                                 |                     | Show All                  |
|     |                                | Fabric Name       | Name                       |             | Policy   |                | Info          | Admin State    | Oper State |                                                 |                     |                           |
| 1   |                                | DC1<->Shared-Bor  | DC1-BGW1~loopback0SHARE    |             |          |                |               |                |            |                                                 |                     |                           |
| 2   |                                | DC1<->Shared-Bor  | DC1-BGW1~loopback0SHAREI   | Config De   | ployment |                |               |                |            | ×                                               |                     |                           |
| 3   |                                | DC1<->Shared-Bor  | DC1-BGW2~loopback0SHAREI   |             |          |                |               |                |            |                                                 |                     |                           |
| 4   |                                | DC1<->Shared-Bor  | DC1-BGW2~loopback0SHAREI   |             |          |                |               |                |            |                                                 |                     |                           |
| 5   |                                | DC2<->Shared-Bor  | DC2-BGW1~loopback0SHAREI   | Switch Name |          | IP Address     | Switch Serial | Preview Config | Status     | Do supo D                                       |                     |                           |
| 6   |                                | DC2<->Shared-Bor  | DC2-BGW1~loopback0SHAREI   | SHARED-BOI  | RDER1    | 10 122 165 198 | FD0221410DG   | 60 lines       | Out-of-syr | Config Preview - Swi                            | itch 10.122.165.198 |                           |
| 7   |                                | DC2<->Shared-Bor  | DC2-BGW2~loopback0SHAREI   | SHARED-BOI  | RDER2    | 10 122 165 178 | FD02213140C   | 40 lines       | Out-of-syr |                                                 |                     |                           |
| 8   |                                | DC2<->Shared-Bor  | DC2-BGW2~loopback0SHAREI   |             |          |                |               |                |            | Pending Config Side-t                           | y-side Comparison   |                           |
| 9   |                                | DC1<->Shared-Bor  | DC1-BGW1~Ethernet1/2SHARE  |             |          |                |               |                |            | interface ethernet1/1                           |                     | *                         |
| 10  |                                | DC1<->Shared-Bor  | DC1-BGW1~Ethernet1/1SHARE  |             |          |                |               |                |            | no switchport<br>ip address 10,4,10,2/30 tag 5  | 4321                |                           |
| 11  |                                | DC1<->Shared-Bor  | DC1-BGW2~Ethernet1/3SHARE  |             |          |                |               |                |            | mtu 9216<br>no shutdown                         | J                   |                           |
| 12  |                                | DC1<->Shared-Bor  | DC1-BGW2~Ethernet1/1SHARE  |             |          |                |               |                |            | router bgp 65001<br>address-family ipv4 unicast |                     |                           |
| 13  |                                | DC2<->Shared-Bor  | DC2-BGW1~Ethernet1/2SHARE  |             |          |                |               |                |            | maximum-paths 64<br>maximum-paths ibgp 64       |                     |                           |
| 14  |                                | DC2«->Shared-Bor  | DC2-BGW1~Ethernet1/3SHARE  |             |          |                |               |                |            | exit<br>address-family ipv6 unicast             |                     |                           |
| 15  |                                | Shared-Borders<-> | SHARED-BORDER1~Ethernet1/4 | 4           |          |                |               |                |            | maximum-paths 64<br>maximum-paths ibgp 64       |                     |                           |
| 16  |                                | Shared-Borders<-> | SHARED-BORDER1~Ethernet1/5 | 4           |          |                |               |                |            | exit<br>neighbor 10.4.10.1                      |                     |                           |
| 17  |                                | Shared-Borders<-> | SHARED-BORDER1~Ethernet1/4 |             |          |                |               |                |            | remote-as 65000<br>update-source Ethernet1/1    |                     |                           |
| 18  |                                | Shared-Borders    | SHARED-BORDER2~Port-channe |             |          |                |               |                |            | address-family ipv4 unicast<br>next-hop-self    |                     |                           |
| 19  |                                | Shared-Borders<-> | SHARED-BORDER2~Ethernet1/5 |             |          |                |               |                |            | exit<br>exit                                    |                     |                           |
| 20  |                                | Shared-Borders    | SHARED-BORDER2~Ethernet1/1 | 4           |          |                | Deploy Cor    | 69             |            | remote-as 65000                                 |                     |                           |
| 21  |                                | Shared-Borders    | SHARED-BORDER2~Ethernet1/5 | 4           |          |                | sopo) co      |                |            | UDDATE SOURCE TOODDACK8                         |                     |                           |

# À partir de l'interface de ligne de commande, la même chose peut être vérifiée à l'aide de la commande ci-dessous ;

DC1-BGW1# show ip bgp sum BGP summary information for VRF default, address family IPv4 Unicast BGP router identifier 10.10.10.1, local AS number 65000 BGP table version is 11, IPv4 Unicast config peers 1, capable peers 1 2 network entries and 2 paths using 480 bytes of memory BGP attribute entries [1/164], BGP AS path entries [0/0] BGP community entries [0/0], BGP clusterlist entries [0/0] Neighbor V AS MsgRcvd MsgSent TblVer InO OutO Up/Down State/PfxRcd

 Neighbor
 V
 AS
 MsgRcvd
 MsgSent
 TblVer
 InQ
 OutQ
 Up/Down
 State/PfxRcd

 10.4.10.2
 4
 65001
 6
 7
 11
 0
 00:00:52
 0

 # Notez que la commande « save&Deploy » doit également être exécutée sur le fabric DC1 (sélectionnez la liste déroulante pour DC1, puis effectuez la même opération) afin que l'adressage IP approprié, les configurations BGP soient propagées aux commutateurs dans DC1 (qui sont les passerelles de périphérie); # En outre, la sous-couche multisite doit être créée à partir de DC1-BGW, DC2-BGW vers des frontières partagées ; donc, les mêmes étapes que ci-dessus doivent être faites pour la même chose aussi.

# À la fin, les frontières partagées auront un voisinage AF IPv4 eBGP avec tous les BGW dans DC1 et DC2 comme ci-dessous ;

SHARED-BORDER1# sh ip bgp sum
BGP summary information for VRF default, address family IPv4 Unicast
BGP router identifier 10.10.100.1, local AS number 65001
BGP table version is 38, IPv4 Unicast config peers 4, capable peers 4
18 network entries and 20 paths using 4560 bytes of memory
BGP attribute entries [2/328], BGP AS path entries [2/12]
BGP community entries [0/0], BGP clusterlist entries [0/0]

| Neighbor   | V | AS    | MsgRcvd | MsgSent | TblVer | InQ | OutQ | Up/Down | State/PfxRcd |
|------------|---|-------|---------|---------|--------|-----|------|---------|--------------|
| 10.4.10.1  | 4 | 65000 | 1715    | 1708    | 38     | 0   | 0    | 1d03h   | 5            |
| 10.4.10.6  | 4 | 65000 | 1461    | 1458    | 38     | 0   | 0    | 1d00h   | 5            |
| 10.4.10.18 | 4 | 65002 | 1459    | 1457    | 38     | 0   | 0    | 1d00h   | 5            |
| 10.4.10.22 | 4 | 65002 | 1459    | 1457    | 38     | 0   | 0    | 1d00h   | 5            |

SHARED-BORDER2# sh ip bgp sum
BGP summary information for VRF default, address family IPv4 Unicast
BGP router identifier 10.10.100.2, local AS number 65001
BGP table version is 26, IPv4 Unicast config peers 4, capable peers 4
18 network entries and 20 paths using 4560 bytes of memory
BGP attribute entries [2/328], BGP AS path entries [2/12]
BGP community entries [0/0], BGP clusterlist entries [0/0]

| Neighbor   | V | AS    | MsgRcvd | MsgSent | TblVer | InQ | OutQ | Up/Down | State/PfxRcd |
|------------|---|-------|---------|---------|--------|-----|------|---------|--------------|
| 10.4.10.10 | 4 | 65000 | 1459    | 1458    | 26     | 0   | 0    | 1d00h   | 5            |
| 10.4.10.14 | 4 | 65000 | 1461    | 1458    | 26     | 0   | 0    | 1d00h   | 5            |
| 10.4.10.26 | 4 | 65002 | 1459    | 1457    | 26     | 0   | 0    | 1d00h   | 5            |
| 10.4.10.30 | 4 | 65002 | 1459    | 1457    | 26     | 0   | 0    | 1d00h   | 5            |

# Ci-dessus figure les conditions préalables à la construction du voisinage de l2vpn evpn des BGW aux frontières partagées(Notez qu'il n'est pas obligatoire d'utiliser BGP ; tout autre mécanisme d'échange de préfixes de bouclage ferait l'affaire); À la fin, la condition de base est que tous les bouclages (de frontières partagées, BGW) doivent être accessibles à partir de tous les BGW

# Veuillez également noter qu'un voisinage AF IPv4 iBGP doit être établi entre des frontières partagées ; À partir d'aujourd'hui, DCNM n'a pas la possibilité de créer un iBGP entre les bordures partagées à l'aide d'un modèle/liste déroulante ; Pour cela, une configuration de forme libre doit être effectuée, comme indiqué ci-dessous ;

| Fabric Builder: Shared-Borders                                                           |                                                                                                    |                                    |                    |               |  |  |  |  |  |  |  |
|------------------------------------------------------------------------------------------|----------------------------------------------------------------------------------------------------|------------------------------------|--------------------|---------------|--|--|--|--|--|--|--|
| Switches Links                                                                           |                                                                                                    |                                    |                    |               |  |  |  |  |  |  |  |
| + 3 / 0                                                                                  | X View/Edit Policies                                                                                                    | Manage Interfaces                  | History            | Deploy        |  |  |  |  |  |  |  |
| Name                                                                                     | IP Address R                                                                                                    | ole Serial Numbe                   | er F               | abric Name    |  |  |  |  |  |  |  |
| 1 🥥 🥌 SHARED-BC                                                                          | RD 10.122.165.178 bo                                                                                                    | order FDO221314Q                   | C S                | hared-Borders |  |  |  |  |  |  |  |
| 2 📄 🎒 SHARED-BO                                                                          | RD 10.122.165.198 bo                                                                                                    | order FDO22141QD                   | G S                | hared-Borders |  |  |  |  |  |  |  |
|                                                                                          |                                                                                                    |                                    |                    |               |  |  |  |  |  |  |  |
| View/Edit Policies for SHAR                                                              | ED-BORDER1 ( FDO22141Q                                                                                                    | DG )                               | Selected 1 / Total | X             |  |  |  |  |  |  |  |
| + / X View View A                                                                        | II Push Config Current Switch                                                                                                    | Config                             | Show Quick Filter  |               |  |  |  |  |  |  |  |
| Template Policy                                                                          | D Fabric Name Se                                                                                                    | erial Number Editable 🔻            | Entity Type Enti   | ty Name       |  |  |  |  |  |  |  |
|                                                                                          | -78700 Shared-Borders FL                                                                                                    | JO22141QDG Inte                    | SWITCH SWI         | ICH ICH       |  |  |  |  |  |  |  |
| Edit Policy Policy ID: POLICY-78700 Entity Type: SWITCH * Priority (1-1000): 500 General | Edit Policy Policy ID: POLICY-78700 Entity Type: SWITCH * Priority (1-1000): 500 General                                                                                                    |                                    |                    |               |  |  |  |  |  |  |  |
| * Switch<br>Variables:                                                                   | Freeform Config<br>route-map direct<br>router bgp 65001<br>address-family ipv4 un<br>redistribute direct rou<br>neighbor 10.100.100.2<br>remote-as 65001<br>address-family ipv4 u<br>next-hop-self | ilcast<br>te-map direct<br>inicast |                    | , ,           |  |  |  |  |  |  |  |
| ٩                                                                                        |                                                                                                    |                                    | _                  |               |  |  |  |  |  |  |  |
|                                                                                          |                                                                                                    | Save                               | Push Config Can    | cel           |  |  |  |  |  |  |  |

# Recherchez les adresses IP configurées sur l'interface SVI de sauvegarde des frontières partagées ; Comme indiqué ci-dessus, la forme libre est ajoutée sur le commutateur Sharedborder1 et le voisin iBGP spécifié est celui de Shared-border2(10.100.100.2)

# Notez que, tout en fournissant les configurations dans la forme libre dans DCNM, indiquez l'espacement correct après chaque commande (laissez un nombre pair d'espaces ; cela signifie qu'après le routeur bgp 65001, fournissez deux espaces, puis donnez la commande neighbor <> et ainsi de suite)

# Veillez également à effectuer une redistribution directe pour les routes directes (routes de bouclage) dans BGP ou sous une autre forme pour annoncer les bouclages ; dans l'exemple cidessus, une route-map direct est créée pour correspondre à toutes les routes directes, puis la redistribution directe est effectuée dans le BGP AF IPv4

# Une fois la configuration enregistrée et déployée à partir de DCNM, le voisinage iBGP se forme comme indiqué ci-dessous ;

SHARED-BORDER1# sh ip bgp sum BGP summary information for VRF default, address family IPv4 Unicast BGP router identifier 10.10.100.1, local AS number 65001 BGP table version is 57, IPv4 Unicast config peers 5, capable peers 5 18 network entries and 38 paths using 6720 bytes of memory BGP attribute entries [4/656], BGP AS path entries [2/12] BGP community entries [0/0], BGP clusterlist entries [0/0] Neighbor V AS MsgRcvd MsgSent TblVer InQ OutQ Up/Down State/PfxRcd 10.4.10.1 4 65000 1745 1739 57 0 0 1d04h 5 10.4.10.6 4 65000 1491 1489 57 0 0 1d00h 5 10.4.10.18 4 65002 1490 1487 57 0 0 1d00h 5 10.4.10.22 4 65002 1490 1487 57 0 0 1d00h 5 10.100.100.2 4 65001 14 6 57 0 0 00:00:16 18 **# iBGP neighborship from** shared border1 to shared border2

# Avec l'étape ci-dessus, la sous-couche multisite est entièrement configurée.

# L'étape suivante consiste à créer la superposition multisite ;

## Étape 9 : Création d'une superposition multisite des BGW aux frontières partagées

# Notez que les frontières partagées sont également des serveurs de routage.

# Sélectionnez le MSD, puis accédez à la vue tabulaire où un nouveau lien peut être créé ; À partir de là, une nouvelle liaison de superposition multisite doit être créée et les adresses IP pertinentes doivent être fournies avec le bon ASN comme indiqué ci-dessous ; Cette étape doit être effectuée pour tous les voisins de l2vpn evpn (qui vont de chaque BGW à chaque frontière partagée)

| Fabric Builder: MSD                                                                                                    |                                                                                                    |                                                                                                    |   |
|----------------------------------------------------------------------------------------------------|----------------------------------------------------------------------------------------------------|----------------------------------------------------------------------------------------------------|---|
| Switches Links                                                                                                    |                                                                                                    | Link Management - Add Link                                                                                                    | × |
|                                                                                                    | 1100                                                                                                    | Link Type Inter-Fabric  Link sub-Type MULTISITE_OVERLAY                                                                                                    |   |
| Fabric Name           1         DC1           2         DC1+>Shared-Bor           3         DC1+>Shared-Bor           4         DC1+>Shared-Bor           5         DC1+>Shared-Bor           6         DC2+>Shared-Bor           7         DC2+>Shared-Bor           8         DC2+>Shared-Bor           9         DC2+>Shared-Bor           10         DC2+>Shared-Bor           11         DC1           12         DC1           13         DC1           14         Shared-Borders->           15         Shared-Borders->           16         DC2           17         DC2           18         Shared-Borders->           19         Shared-Borders->           10         DC2           11         DC2           12         DC2           13         DC2           14         Shared-Borders->           15         Shared-Borders->           16         DC2           17         DC1+Shared-Borders->           18         DC1+Shared-Borders->           19         Shared-Border | Name           DC1-VTEP-Elheme11/2—DC1-43X-Elheme11/1           DC1-VTEP-Elheme11/2—DC1-43X-Elheme11/1           DC1-BCW1-loopback0_SHARED-BORDER2-Loopback0           DC1-BCW1-loopback0_SHARED-BORDER2-Loopback0           DC1-BCW2-loopback0_SHARED-BORDER2-Loopback0           DC2-VTEP-Elheme11/1—DC2-40X8-Elheme11/11           DC2-BGW1-loopback0_SHARED-BORDER2-Loopback0           DC2-BGW1-loopback0_SHARED-BORDER2-Loopback0           DC2-BGW1-loopback0_SHARED-BORDER2-Loopback0           DC2-BGW1-loopback0_SHARED-BORDER2-Loopback0           DC2-BGW1-loopback0_SHARED-BORDER1-Loopback0           DC2-BGW2-loopback0_SHARED-BORDER2-Loopback0           DC2-BGW2-loopback0_SHARED-BORDER1-Loopback0           DC2-BGW2-loopback0_SHARED-BORDER1-Loopback0           DC2-BGW2-loopback0_SHARED-BORDER1-Loopback0           DC3-BGW2-Elheme11/2_DC1-SPINE-Elheme11/3           DC1-BGW2-Elheme11/4_DC2-SPINE-Elheme11/3           DC1-BGW2-Elheme11/4_DC2-SPINE-Elheme11/3           DC2-BGW2-Elheme11/4_DC2-SPINE-Elheme11/3           DC2-BGW2-Elheme11/4_DC2-SPINE-Elheme11/3           DC2-BGW2-Elheme11/4_DC2-SPINE-Elheme11/3           DC2-BGW2-Elheme11/4_DC2-SPINE-Elheme11/3           DC2-BGW2-Elheme11/4_DC2-SPINE-Elheme11/3           DC2-BGW2-Elheme11/4_DC2-SPINE-Elheme11/3           DC2-BGW2-Elheme11/4_DC2-SPINE-Elheme11/3           DC2-BGW2-Elheme11/4_DC2-S | • Link Suppress       Wind Property Wind State, OverSidy, Set V         • Surger Bariss       Surger Bariss         • Surger Bariss       Surger Bariss         • Surger Bar |   |

## # Ci-dessus est un exemple ; Effectuez la même opération pour toutes les autres liaisons de superposition multisite et à la fin, l'interface de ligne de commande se présente comme suit :

```
SHARED-BORDER1# sh bgp l2vpn evpn summary
BGP summary information for VRF default, address family L2VPN EVPN
BGP router identifier 10.10.100.1, local AS number 65001
BGP table version is 8, L2VPN EVPN config peers 4, capable peers 4
1 network entries and 1 paths using 240 bytes of memory
BGP attribute entries [1/164], BGP AS path entries [0/0]
BGP community entries [0/0], BGP clusterlist entries [0/0]

        Neighbor
        V
        AS
        MsgRcvd
        MsgSent
        TblVer
        InQ
        OutQ
        Up/Down
        State/PfxRcd

        10.10.10.1
        4
        65000
        21
        19
        8
        0
        0
        00:13:52
        0

        10.10.10.2
        4
        65000
        22
        20
        8
        0
        0
        00:14:14
        0

        10.10.20.1
        4
        65002
        21
        19
        8
        0
        0
        00:13:56
        0

        10.10.20.2
        4
        65002
        21
        19
        8
        0
        0
        00:13:39
        0

SHARED-BORDER2# sh bgp l2vpn evpn summary
BGP summary information for VRF default, address family L2VPN EVPN
BGP router identifier 10.10.100.2, local AS number 65001
BGP table version is 8, L2VPN EVPN config peers 4, capable peers 4
1 network entries and 1 paths using 240 bytes of memory
BGP attribute entries [1/164], BGP AS path entries [0/0]
BGP community entries [0/0], BGP clusterlist entries [0/0]

        Neighbor
        V
        AS
        MsgRcvd
        MsgSent
        TblVer
        Ing
        Outg
        Up/Down
        State/PfxRcd

        10.10.10.1
        4
        65000
        22
        20
        8
        0
        0
        00:14:11
        0

        10.10.10.2
        4
        65002
        21
        19
        8
        0
        0
        00:13:42
        0

        10.10.20.1
        4
        65002
        21
        19
        8
        0
        0
        00:13:45
        0

        10.10.20.2
        4
        65002
        22
        20
        8
        0
        0
        00:14:15
        0
```

#### Étape 10 : Déploiement de réseaux/VRF sur les deux sites

# À la fin de la sous-couche et de la superposition multisite, l'étape suivante consiste à déployer les réseaux/VRF sur tous les périphériques ;

# Commençons par les VRF sur les fabrics-> DC1, DC2 et bordures partagées.

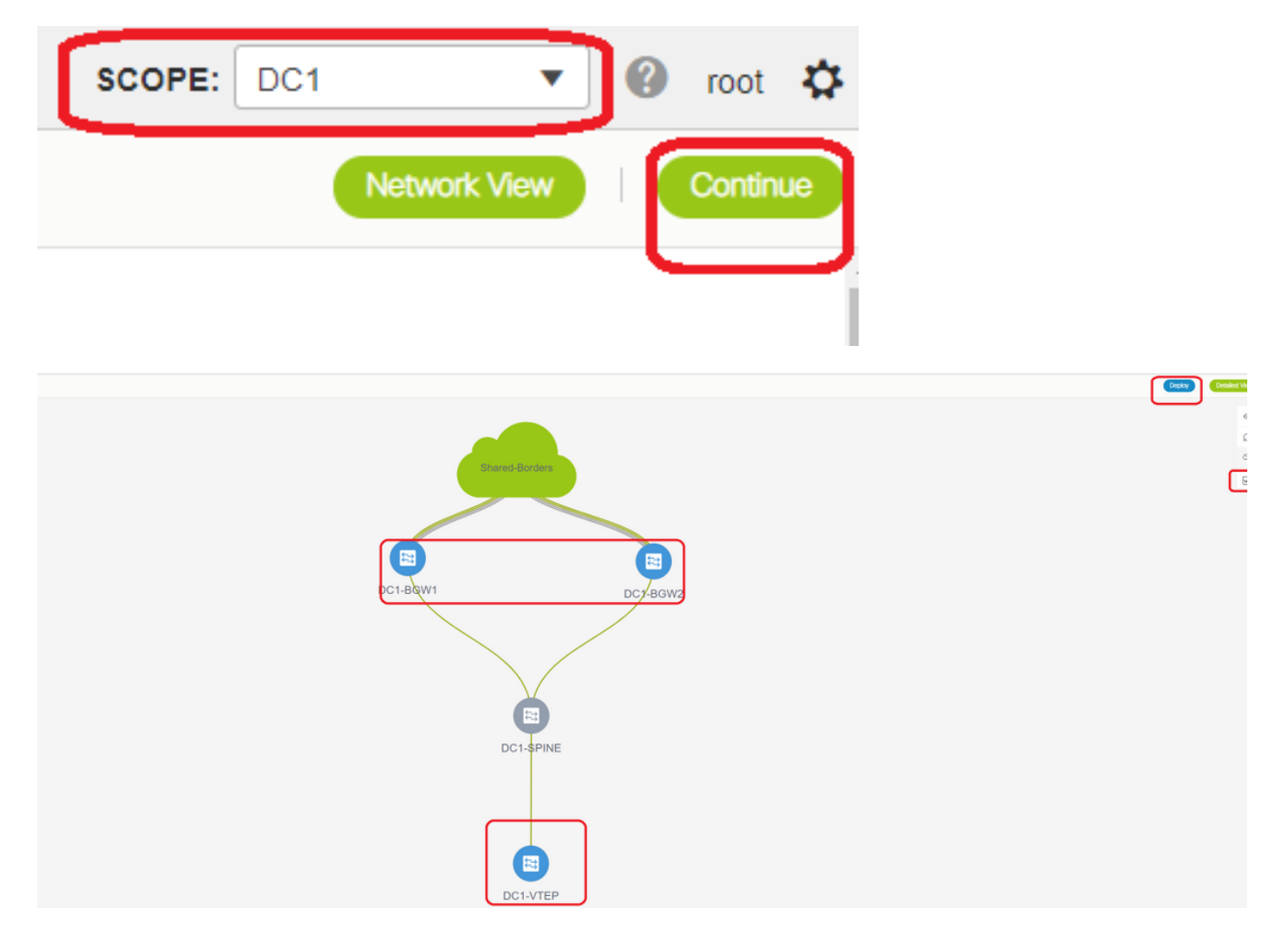

# Une fois la vue VRF sélectionnée, cliquez sur « continuer »; Cette opération répertorie les périphériques de la topologie.

# Étant donné que le VRF doit être déployé sur plusieurs commutateurs (y compris les passerelles en limite et les feuilles), activez la case à cocher située à l'extrême droite, puis sélectionnez les commutateurs qui ont le même rôle à la fois ; par exemple : DC1-BGW1 et DC1-BGW2 peuvent être sélectionnés simultanément, puis enregistrer les deux commutateurs ; Ensuite, sélectionnez les commutateurs Leaf qui s'appliquent (ici, il s'agit de DC1-VTEP).

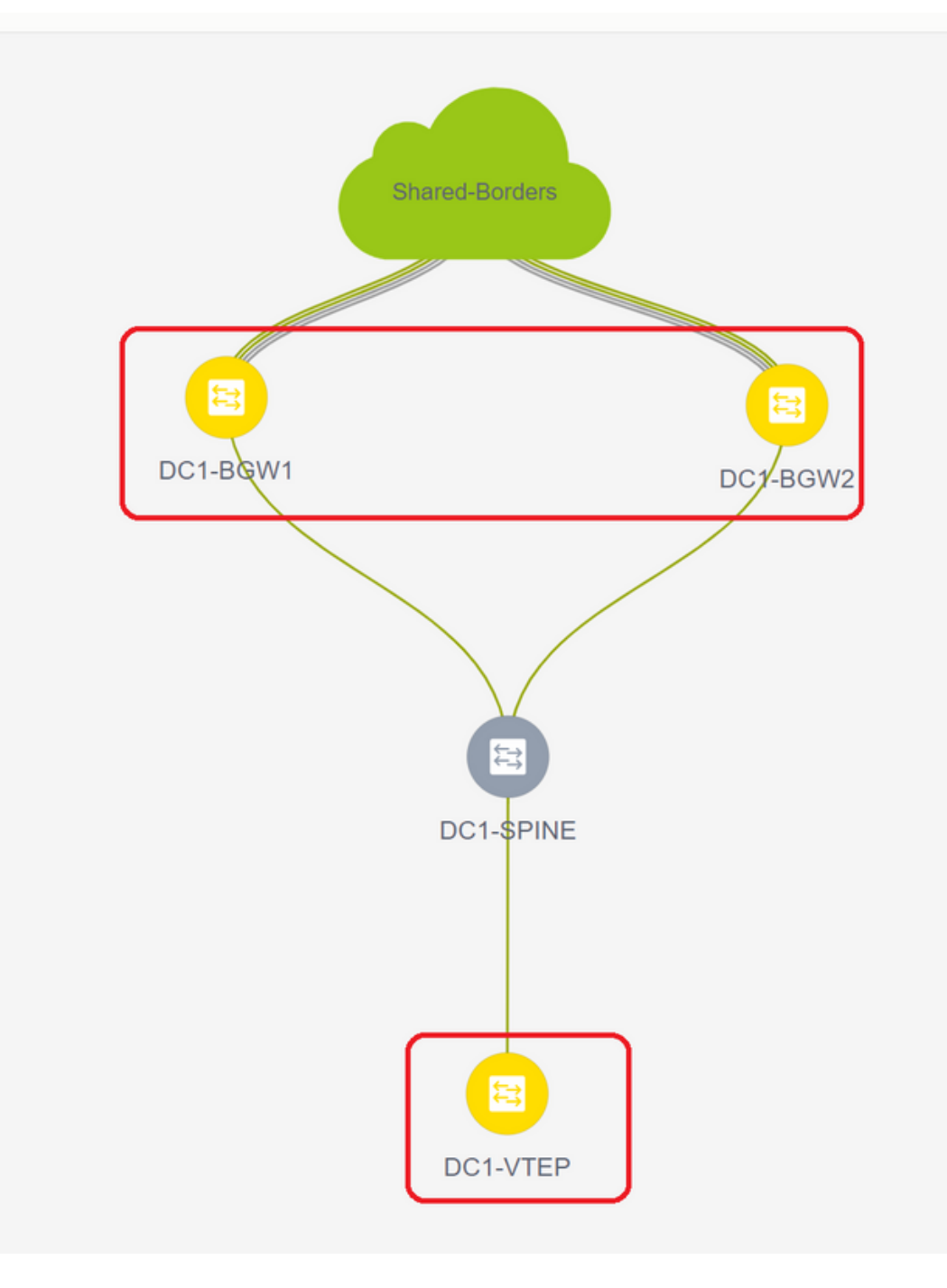

# Comme indiqué ci-dessus, lorsque l'option Déployer est sélectionnée, tous les commutateurs précédemment sélectionnés démarrent le déploiement et finissent par devenir verts si le déploiement a réussi.

# Les mêmes étapes devront être effectuées pour le déploiement des réseaux ;

| Net | ork / VRF Selection | Netwo | ork / VRF Deployment           |          |                     |                     |           |         |                      |  |  | •         | VSF Vew          |
|-----|---------------------|-------|--------------------------------|----------|---------------------|---------------------|-----------|---------|----------------------|--|--|-----------|------------------|
| _   |                     |       |                                |          |                     |                     |           |         | Fabric Selected: DC1 |  |  |           |                  |
| Net | works               | 1     |                                |          |                     |                     |           |         |                      |  |  | Selection | id 2 / Total 2 💭 |
| 1   |                     | ٢.    |                                |          |                     |                     | $\square$ |         |                      |  |  | Show All  | *                |
|     | Network Name        | 1 ·   | <ul> <li>Network ID</li> </ul> | VRF Name | IPv4 Gateway/Subnet | IPv6 Gateway/Prefix | Status    | VLAN ID |                      |  |  |           |                  |
|     | MyNetwork_100144    |       | 100144                         | tenant-1 | 172.16.144.254/24   |                     | NA        | 144     |                      |  |  |           |                  |
|     | MyNetwork_100145    |       | 100145                         | tenant-1 | 172.16.145.254/24   |                     | NA        | 145     |                      |  |  |           |                  |
| L   |                     | J     |                                |          |                     |                     |           |         |                      |  |  |           |                  |
|     |                     |       |                                |          |                     |                     |           |         |                      |  |  |           |                  |
|     |                     |       |                                |          |                     |                     |           |         |                      |  |  |           |                  |
|     |                     |       |                                |          |                     |                     |           |         |                      |  |  |           |                  |
|     |                     |       |                                |          |                     |                     |           |         |                      |  |  |           |                  |
|     |                     |       |                                |          |                     |                     |           |         |                      |  |  |           |                  |

# Si plusieurs réseaux sont créés, n'oubliez pas de naviguer jusqu'aux onglets suivants pour sélectionner les réseaux avant de les déployer

| Network / VRF Selec  | tion Network / Viti                                                                                                    | Depkoyment   |                         |                                                                        |                                    |                  |                  | Depky |
|----------------------|----------------------------------------------------------------------------------------------------|--------------|-------------------------|------------------------------------------------------------------------|------------------------------------|------------------|------------------|-------|
| Network / VNP Select | Son Network J Work Team Retwork Extension Fabric Name: DC1 Deployment Options States re-var and altra are MyNetwork_10014 Fill Senten | on Attachmen | it - Attach externation | ensions for given switch(es                                            | GLI Freebrm                        | Status           | 8                | Depky |
| l                    | <ul> <li>○ c1-80W1</li> <li>○ c1-80W2</li> </ul>                                                                                      | 144<br>164   | MULTISITE<br>MULTISITE  | Approache In 2004 (Left - VPC ony<br>Approache In 2004 (Left - VPC ony | Freedom contg.)<br>Freedom contg.) | GA<br>GA<br>Save | DCI-BQW1 DCYBGW2 |       |

# L'état va maintenant passer à « DÉPLOYÉ » de « NA » et l'interface de ligne de commande du commutateur ci-dessous peut être utilisée afin de vérifier les déploiements

```
DC1-VTEP# sh nve vni
Codes: CP - Control Plane
                       DP - Data Plane
     UC - Unconfigured
                         SA - Suppress ARP
     SU - Suppress Unknown Unicast
     Xconn - Crossconnect
     MS-IR - Multisite Ingress Replication
Interface VNI Multicast-group State Mode Type [BD/VRF] Flags
_____ ____
nvel 100144 239.1.1.144 Up CP L2 [144]
                                                        # Network1 which is VLan
144 mapped to VNID 100144
nvel 100145 239.1.1.145 Up CP L2 [145]
                                                        # Network2 Which is Vlan
145 mapped to VNID 100145
nvel 1001445 239.100.100.100 Up CP L3 [tenant-1] # VRF- tenant1 which is
mapped to VNID 1001445
DC1-BGW1# sh nve vni
     CP - Control PlaneDP - Data PlaneUC - UnconfiguredSA - Suppress ARP
Codes: CP - Control Plane
     SU - Suppress Unknown Unicast
     Xconn - Crossconnect
     MS-IR - Multisite Ingress Replication
              Multicast-group State Mode Type [BD/VRF]
Interface VNI
                                                    Flaqs
100144 239.1.1.144 Up CP L2 [144]
100145 239.1.1.145 Up CP L2 [145]
nve1
                                                    MS-IR
nve1
                                                    MS-IR
nvel
      1001445 239.100.100.100 Up CP L3 [tenant-1]
```

# Ci-dessus provient également de BGW ; bref, tous les commutateurs sélectionnés précédemment dans l'étape seront déployés avec les réseaux et VRF

# Les mêmes étapes doivent être effectuées pour le fabric DC2, la frontière partagée également. Gardez à l'esprit que les frontières partagées NE nécessitent aucun réseau ou VNID de couche 2 ; seul le VRF de couche 3 est requis.

## Étape 11 : Création de ports de liaison/d'accès en aval sur les commutateurs leaf/VTEP

# Dans cette topologie, les ports Eth1/2 et Eth1/1 de DC1-VTEP et DC2-VTEP sont respectivement connectés aux hôtes ; Ainsi, déplacez-les en tant que ports trunk dans l'interface utilisateur graphique DCNM, comme indiqué ci-dessous

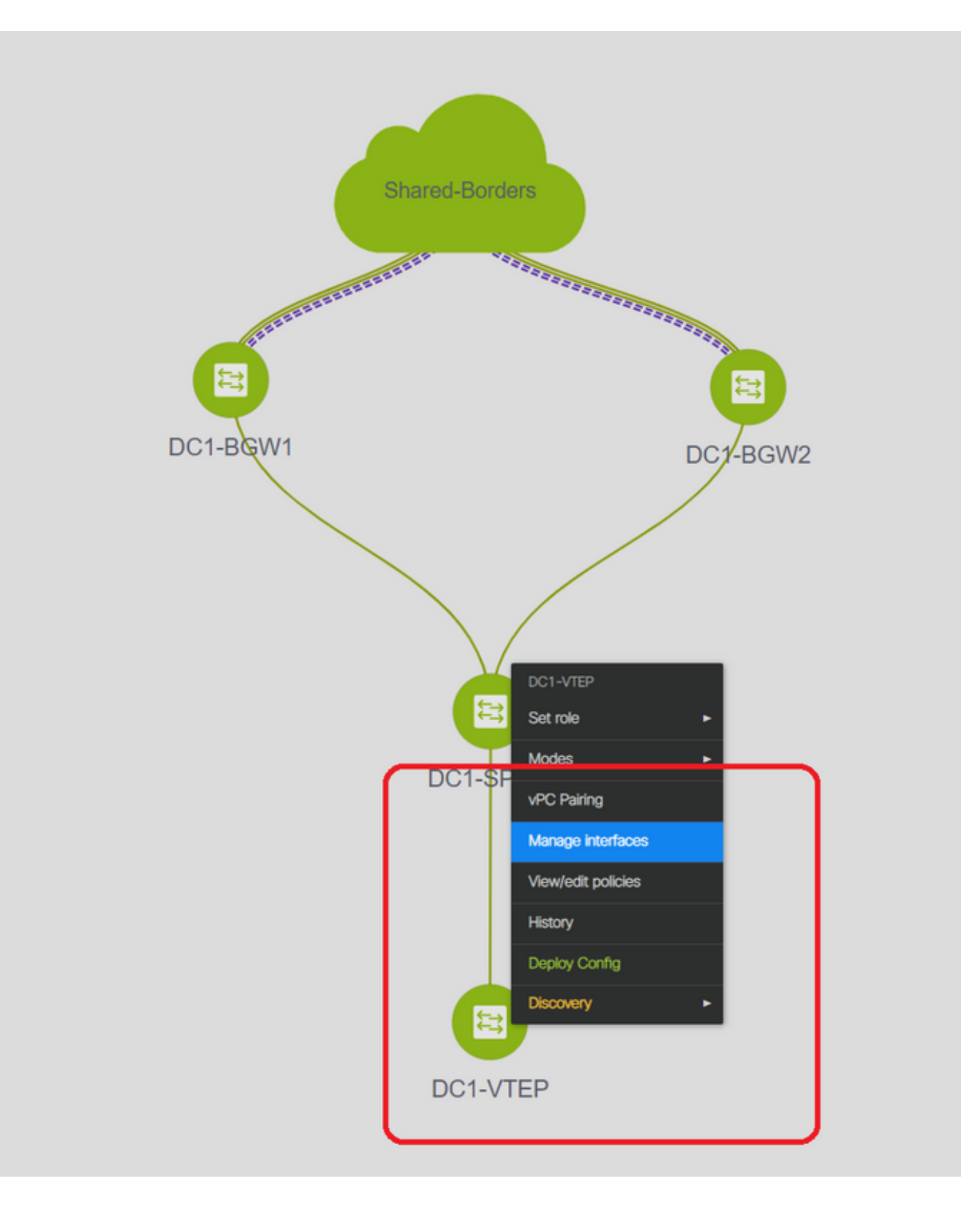

| Edit Configuration          |                                   |                                                   |                                                                                                    |
|-----------------------------|-----------------------------------|---------------------------------------------------|----------------------------------------------------------------------------------------------------|
| Name DC1-VTEP:Ethernet1/2   |                                   |                                                   |                                                                                                    |
| Policy: int_trunk_host_11_1 | Y                                 |                                                   |                                                                                                    |
| General                     |                                   |                                                   |                                                                                                    |
| * Enable BPDU Guard         | no <b>v</b>                       | Enable spanning-tree bpduguard                    | Î                                                                                                    |
| Enable Port Type Fast       | Enable spanning-tree edge port be | ehavior                                           |                                                                                                    |
| * мто                       | jumbo                             | MTU for the interface                             |                                                                                                    |
| * SPEED                     | Auto                              | Interface Speed                                   |                                                                                                    |
| * Trunk Allowed Vlans       | all                               | Allowed values: 'none', 'all', or vian ranges (ex | 1-200,500-2000,3000)                                                                                             |
| Interface Description       |                                   | Add description to the interface (Max Size 254)   | )                                                                                                    |
|                             |                                   |                                                   |                                                                                                    |
|                             |                                   |                                                   |                                                                                                    |
|                             |                                   |                                                   | Note ! All configs she                                                                                           |
| Freeform Config             |                                   |                                                   | strictly match 'show run' (<br>with respect to case and<br>Any mismatches will yiek<br>unexpected diffs during o |
| 4                           | 1                                 |                                                   | •                                                                                                    |

# Sélectionnez l'interface appropriée et passez de no à all (ou uniquement aux vlan autorisés)

### Étape 12: Formes libres requises sur la frontière partagée

# Puisque les commutateurs de frontière partagés sont les serveurs de routage, il est nécessaire d'apporter quelques modifications en termes de voisinage de l2vpn evpn BGP

# le trafic BUM inter-site est répliqué à l'aide de la monodiffusion ; signifie tout trafic BUM dans le VLAN 144(e) après son arrivée sur les BGW ; selon le BGW qui est le répartiteur désigné (DF), DF effectue une réplication monodiffusion sur un site distant ; Cette réplication est effectuée après que le BGW a reçu une route de type 3 du BGW distant ; lci, les BGW forment l2vpn même appairant uniquement avec des frontières partagées ; et les frontières partagées ne doivent pas avoir de VNID de couche 2 (si elles sont créées, cela entraînera un blocage du trafic Est/Ouest). Puisque les VNID de couche 2 sont manquants et que le type de route 3 est généré par des BGW par VNID, les frontières partagées ne respecteront pas la mise à jour BGP provenant des BGW ; Pour résoudre ce problème, utilisez la commande « keep route-target all » sous AF l2vpn evpn

# Un autre point est de s'assurer que les bordures partagées ne changent pas le tronçon suivant (BGP BY default change le tronçon suivant pour les voisins eBGP); Ici, le tunnel inter-site pour le trafic de monodiffusion du site 1 à 2 et vice versa devrait être de BGW à BGW (de dc1 à dc2 et vice versa); Pour ce faire, une carte de routage doit être créée et appliquée pour chaque voisinage d'événements l2vpn de frontière partagée à chaque BGW

# Pour les deux points ci-dessus, une forme libre doit être utilisée sur les frontières partagées comme ci-dessous

route-map direct route-map unchanged set ip next-hop unchanged router bgp 65001 address-family ipv4 unicast redistribute direct route-map direct address-family 12vpn evpn retain route-target all neighbor 10.100.100.2 remote-as 65001 address-family ipv4 unicast next-hop-self neighbor 10.10.10.1 address-family 12vpn evpn route-map unchanged out neighbor 10.10.10.2 address-family 12vpn evpn route-map unchanged out neighbor 10.10.20.1 address-family 12vpn evpn route-map unchanged out neighbor 10.10.20.2 address-family 12vpn evpn route-map unchanged out

| View All Puick Config Current Switch Config Edit Policy Policy ID Policy ID Policy ID Policy ID: POLICY-78700 Entity Type: SWITCH * Priority (1-1000): 500 General Froute-map direct route-map unchanged set ip next-hop unchanged set ip next-hop unchanged router byp 65001                                                                                                    | View View All Puck Confine Current Switch Confine Show Ouick Filter Folicy ID Policy ID Policy ID                                                                                                    |
|----------------------------------------------------------------------------------------------------|----------------------------------------------------------------------------------------------------|
| Policy ID     Policy ID     Policy ID: POLICY-78700     Template Name: switch_freeform       POLICY-77     * Priority (1-1000):     500         Fourier     freeform         Policy ID: POLICY-78700   Template Name: switch_freeform Entity Name: SWITCH  * Priority (1-1000):         four-map direct       route-map unchanged       set ip next-hop unchanged       route-map direct       route-map unchanged       set ip next-hop unchanged       route-map form | Template       Policy ID         Free       Policy ID         Policy ID       Policy ID: POLICY-78700         Template Name: switch_freeform       Entity Type: SWITCH         * Priority (1-1000):       500         General       General         Variables:       route-map direct         redistribute direct route-map direct       redistribute direct route-map direct         redistribute direct route-map direct       address-family 12/yn evpn         redistribute direct route-map direct       address-family 12/yn evpn         redistribute direct route-map direct       address-family 12/yn evpn         redistribute direct route-map direct       address-family 12/yn evpn         redistribute direct route-map direct       address-family 12/yn evpn         redistribute direct route-map direct       address-family 12/yn evpn         redistribute direct route-map direct       address-family 12/yn evpn         redistribute direct route-map direct       address-family 12/yn evpn         redistribute direct route-map direct       address-family 12/yn evpn         redistribute direct route-map direct       address-family 12/yn evpn         redistribute direct route-map direct       address-family 12/yn evpn         redistribute direct route-map direct       address-family 12/yn evpn                                                                                                    |
| Policy ID<br>Policy ID<br>Policy ID: POLICY-78700<br>Entity Type: SWITCH<br>POLICY-7<br>* Priority (1-1000): 500<br>General<br>route-map direct<br>route-map unchanged<br>set ip next-hop unchanged<br>router byp 65001                                                                                                    | Policy ID       Policy ID         Y       Policy ID: POLICY-7         Policy ID: POLICY-7       Policy ID: POLICY-78700         Template Name: switch_freeform       Entity Name: SWITCH         Priority (1-1000):       500         General       General         Variables:       route-map direct<br>route-map unchanged<br>set ip next-hop unchanged<br>router bap 65001         Variables:       redistribute direct route-map direct<br>address-family [by4 unicast<br>redistribute direct route-map direct<br>address-family [by4 unicast]<br>redistribute direct route-map direct                                                                                                    |
| Policy ID: POLICY-78700<br>Entity Type: SWITCH<br>POLICY-7<br>* Priority (1-1000): 500<br>General<br>Functional direct<br>route-map unchanged<br>set ip next-hop unchanged<br>router bgp 65001                                                                                                    | Image: Policy UD: POLICY-78700       Template Name: switch_freeform         Policy UD: POLICY-7       Policy UD: POLICY-7         Policy UD: POLICY-7       Priority (1-1000):         General       General         route-map direct<br>route-map unchanged<br>set ip next-hop unchanged<br>router bgp 65001<br>address-family ipv4 unicast<br>redistribute direct route-map direct<br>address-family ipv4 unicast<br>redistribute direct route-map direct<br>address-family ipv4 unicast<br>redistribute direct route-map direct<br>address-family ipv4 unicast                                                                                                    |
| POLICY-7 * Priority (1-1000): 500<br>General<br>route-map unchanged<br>set ip next-hop unchanged<br>router byp 65001                                                                                                    | witch_freeform       POLICY-7       * Priority (1-1000):       500         General       General         route-map direct       route-map unchanged         set ip next-hop unchanged       route-map direct         route-stamily ipv4 unicast       redistribute direct order-map direct         address-family ipv4 unicast       redistribute direct route-map direct         address-family ipv4 unicast       redistribute direct route-map direct         address-family ipv4 unicast       redistribute direct route-map direct         address-family ipv4 unicast       redistribute direct route-map direct         address-family ipv4 unicast       redistribute direct route-map direct         address-family ipv4 unicast       redistribute direct route-map direct         address-family ipv4 unicast       redistribute direct route-map direct         address-family ipv4 unicast       redistribute direct route-map direct         address-family ipv4 unicast       redistribute direct route-map direct         address-family ipv4 unicast       redistribute direct route-map direct         address-family ipv4 unicast       redistribute direct route-map direct         address-family ipv4 unicast       redistribute direct route-map direct         route-map direct       redistribute direct route-map direct         route-map direct       redistribute direct route-ma                                                                                                    |
| General<br>route-map direct<br>route-map unchanged<br>set ip next-hop unchanged<br>router bgp 65001                                                                                                    | General         route-map direct         route-map unchanged         set ip next-hop unchanged         set ip next-hop unchanged         router byp 65001         address-family lpv4 unicast         redistribute direct route-map direct         address-family lzvpn evpn         retain route-target all         neighbor 10,100,100.2                                                                                                    |
| route-map direct<br>route-map unchanged<br>set ip next-hop unchanged<br>router bgp 65001                                                                                                    | Variables:<br>Variables:<br>Variab |
| router bgp 65001                                                                                                    | Variables:<br>router bgp 65001<br>address-family ipv4 unicast<br>redistribute direct route-map direct<br>address-family i2vpn evpn<br>retain route-target all<br>neighbor 10.100.2                                                                                                    |
| address-family inv4 unicast                                                                                                    | Variables:<br>redistribute direct route-map direct<br>address-family i2vpn evpn<br>retain route-target all<br>neighbor 10.100.100.2                                                                                                    |
| redistribute direct route-map direct<br>address.family (2von evon                                                                                                    | variables: retain route-target all<br>neighbor 10.100.100.2                                                                                                    |
| variables:                                                                                                    | region to too too.                                                                                                    |
| retain route-target all                                                                                                    | remote-as boot                                                                                                    |
| retain route-target all<br>neighbor 10.100.100.2<br>remote-as 65001                                                                                                    | address-ramiy ipv4 uncast                                                                                                    |
| retain route-target all<br>neighbor 10.100.100.2<br>remote-as 65001<br>address-family ipv4 unicast<br>next-hop-self                                                                                                    | next-hop-self                                                                                                    |
| address-family ipv4 unicast<br>redistribute direct route-map direct<br>address-family l2vpn evpn                                                                                                    | remote-as souur<br>address-family joy4 unicast                                                                                                    |
| variables:                                                                                                    | neignbor 10.100.100.2                                                                                                    |
| retain route-target all                                                                                                    | remote-as 65001                                                                                                    |
| retain route-target all<br>neighbor 10.100.100.2                                                                                                    | remote-as 65001                                                                                                    |
| retain route-farget all<br>neighbor 10,100,100.2<br>remote-as 65001                                                                                                    | address-family ipv4 unicast                                                                                                    |

#### Étape 13 : Bouclage dans les VRF de locataire sur les BGW

# pour le trafic Nord/Sud provenant d'hôtes connectés au sein des commutateurs Leaf, les BGW utilisent l'adresse IP SRC externe de l'adresse IP NVE Loopback1 ; Les bordures partagées formeront uniquement par défaut l'appairage NVE avec l'adresse IP de bouclage multisite des BGW ; donc, si un paquet vxlan arrive à la frontière partagée avec une adresse IP SRC externe du bouclage BGW 1, le paquet sera abandonné en raison de l'absence de SRCTEP ; Pour éviter

cela, un bouclage dans le client-VRF doit être créé sur chaque commutateur BGW, puis annoncé au BGP afin que les frontières partagées reçoivent cette mise à jour, puis forment l'appairage NVE avec l'adresse IP de bouclage BGW 1 ;

# Au début, l'appairage NVE ressemblera à un peu plus bas sur les frontières partagées

| SHARED-BOR                                                                       | RDER1# sh                                      | nve                | pe | е                                                                                                    |                                                      |                                                                                           |                                                                                                    |                            |           |          |                |   |   |
|----------------------------------------------------------------------------------|------------------------------------------------|--------------------|----|----------------------------------------------------------------------------------------------------|------------------------------------------------------|-------------------------------------------------------------------------------------------|----------------------------------------------------------------------------------------------------|----------------------------|-----------|----------|----------------|---|---|
| Interface                                                                        | Peer-IP                                        |                    |    |                                                                                                    |                                                      |                                                                                           |                                                                                                    | State                      | LearnType | Uptime   | Router-Mac     |   |   |
| nvel<br>Multisite                                                                | 10.222.22                                      | 22.1<br><b>100</b> | тр | address                                                                                                    | of                                                   | DC1-BGW                                                                                   | Js                                                                                                    | Up                         | СР        | 01:20:09 | 0200.0ade.de01 | # |   |
| nvel<br>Multisite                                                                | 10.222.22<br>Loopback                          | 22.2<br><b>100</b> | IP | address                                                                                                    | of                                                   | DC2-BGW                                                                                   | ls                                                                                                    | Up                         | СР        | 01:17:43 | 0200.0ade.de02 | # |   |
| Add Interface                                                                    |                                                |                    |    |                                                                                                    |                                                      | * Type:<br>* Select a device<br>* Loopback ID<br>* Policy:                                | Loopback<br>DC1-BGW2<br>2<br>Int_loopback_11                                                              | L1                         | V<br>V    |          |                |   | × |
| Interface V<br>* Loopback<br>Route-Map TJ<br>Interface Descripti<br>Freeform Con | RF tenan-1<br>IP 172.17.10.2<br>12345<br>12345 |                    |    | <ul> <li>Interface VRF name.</li> <li>IP address of the loc</li> <li>Route-Map tag asso</li> <li>Add description to th</li> </ul> | , default V<br>ipback<br>clated with<br>le interface | RF if not specified<br>interface IP<br>(Max Size 254)<br>(Max Size 254)<br>(Max Size 254) | lote I Ali configs s<br>rmatch 'show run<br>espect to case an<br>sismatches will ya<br>ected diffs during | ibe<br>* e<br>d<br>90<br>0 |           |          |                |   |   |
|                                                                                  |                                                |                    |    |                                                                                                    |                                                      |                                                                                           |                                                                                                    |                            |           |          |                |   |   |

Save Preview Deploy

# Comme indiqué ci-dessus, le bouclage2 est créé à partir de DCNM et est configuré dans le VRF du locataire-1 et reçoit la balise 12345 car il s'agit de la balise que le routage-map utilise pour correspondre au bouclage lors de l'annonce

```
DC1-BGW1# sh run vrf tenant-1
!Command: show running-config vrf tenant-1
!Running configuration last done at: Tue Dec 10 17:21:29 2019
!Time: Tue Dec 10 17:24:53 2019
version 9.3(2) Bios:version 07.66
interface Vlan1445
 vrf member tenant-1
interface loopback2
 vrf member tenant-1
vrf context tenant-1
 vni 1001445
 ip pim rp-address 10.49.3.100 group-list 224.0.0.0/4
 ip pim ssm range 232.0.0.0/8
 rd auto
 address-family ipv4 unicast
   route-target both auto
```

```
route-target both auto mvpn
   route-target both auto evpn
 address-family ipv6 unicast
   route-target both auto
   route-target both auto evpn
router bgp 65000
vrf tenant-1
   address-family ipv4 unicast
     advertise l2vpn evpn
redistribute direct route-map fabric-rmap-redist-subnet
     maximum-paths ibgp 2
   address-family ipv6 unicast
     advertise l2vpn evpn
     redistribute direct route-map fabric-rmap-redist-subnet
     maximum-paths ibgp 2
DC1-BGW1# sh route-map fabric-rmap-redist-subnet
route-map fabric-rmap-redist-subnet, permit, sequence 10
 Match clauses:
tag: 12345
```

Set clauses:

# Après cette étape, les homologations NVE s'affichent pour toutes les adresses lp de bouclage 1 ainsi que pour l'adresse IP de bouclage multisite.

| SHARED-BORDER1# sh nve pee |              |       |           |          |                |  |  |  |  |  |  |  |
|----------------------------|--------------|-------|-----------|----------|----------------|--|--|--|--|--|--|--|
| Interface                  | Peer-IP      | State | LearnType | Uptime   | Router-Mac     |  |  |  |  |  |  |  |
| 1                          | 100 100 00 1 |       |           |          |                |  |  |  |  |  |  |  |
| nvel                       | 192.168.20.1 | Up    | CP        | 00:00:01 | DU8D.CIAC.2IA/ |  |  |  |  |  |  |  |
| nvel                       | 10.222.222.1 | Up    | CP        | 01:27:44 | 0200.0ade.de01 |  |  |  |  |  |  |  |
| nvel                       | 192.168.10.2 | Up    | CP        | 00:01:00 | e00e.daa2.f7d9 |  |  |  |  |  |  |  |
| nvel                       | 10.222.222.2 | Up    | CP        | 01:25:19 | 0200.0ade.de02 |  |  |  |  |  |  |  |
| nvel                       | 192.168.10.3 | Up    | CP        | 00:01:43 | 6cb2.aeee.0187 |  |  |  |  |  |  |  |
| nvel                       | 192.168.20.3 | Up    | CP        | 00:00:28 | 005d.7307.8767 |  |  |  |  |  |  |  |
| •                          |              |       |           |          |                |  |  |  |  |  |  |  |

# À ce stade, le trafic Est/Ouest doit être transmis correctement

## Étape 14 : Extensions VRFLITE des frontières partagées vers les routeurs externes

# Il y aura des situations où des hôtes en dehors du fabric devront parler aux hôtes du fabric. Dans cet exemple, les frontières partagées rendent possible la même chose ;

# Tout hôte qui vit dans DC1 ou DC2 pourra parler aux hôtes externes via les commutateurs de frontière partagés.

# À cette fin, les bordures partagées terminent la VRF Lite ; lci, dans cet exemple, eBGP s'exécute à partir des bordures partagées vers les routeurs externes, comme illustré dans le schéma du début.

# Pour la configuration à partir de DCNM, il est nécessaire d'**ajouter des pièces jointes d'extension vrf**. Les étapes ci-dessous doivent être suivies pour parvenir à la même conclusion.

a) Ajout de liaisons inter-fabric à partir de frontières partagées vers des routeurs externes

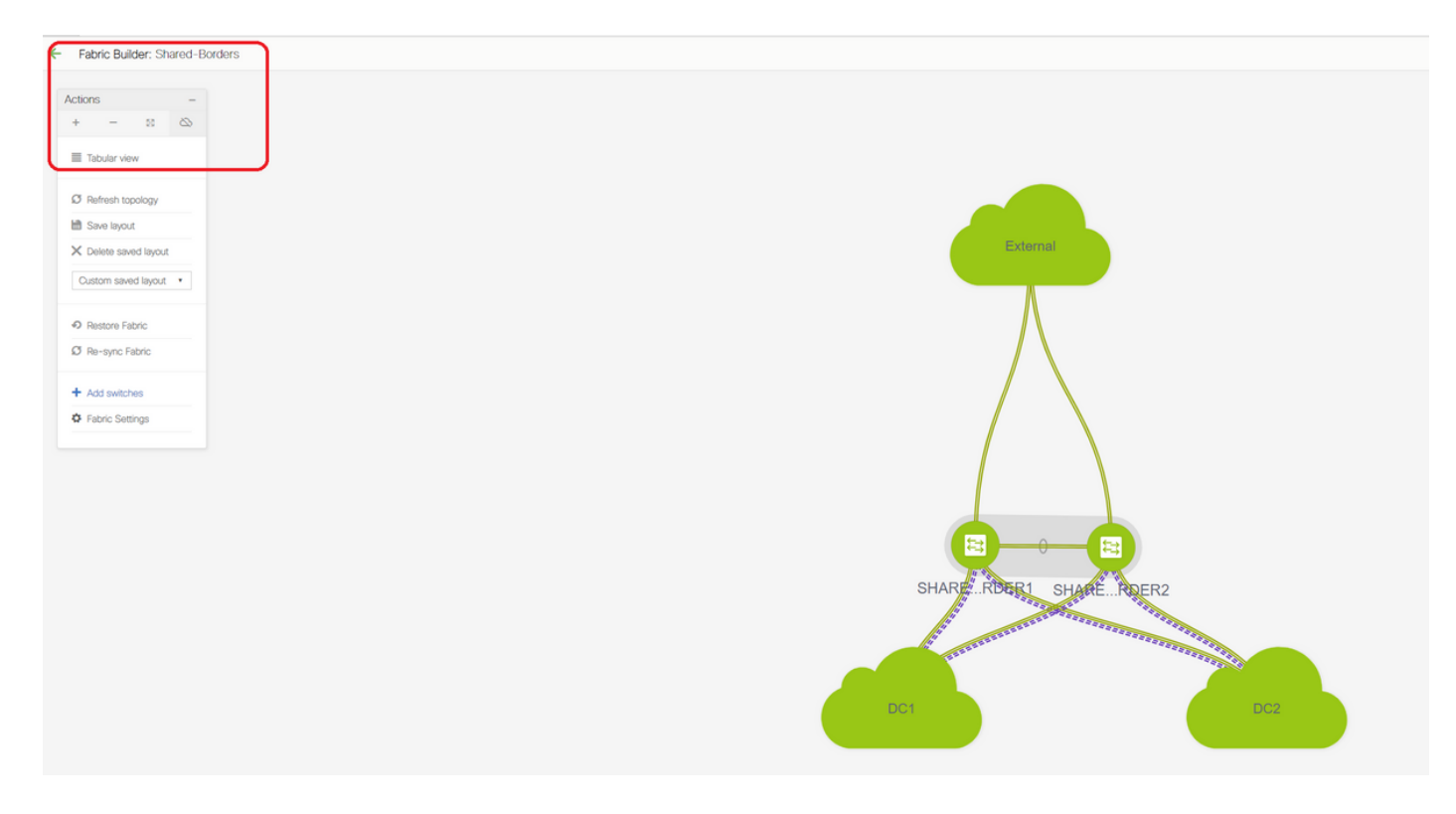

# Sélectionnez l'étendue du générateur de fabric sur « bordure partagée » et passez à la vue tabulaire

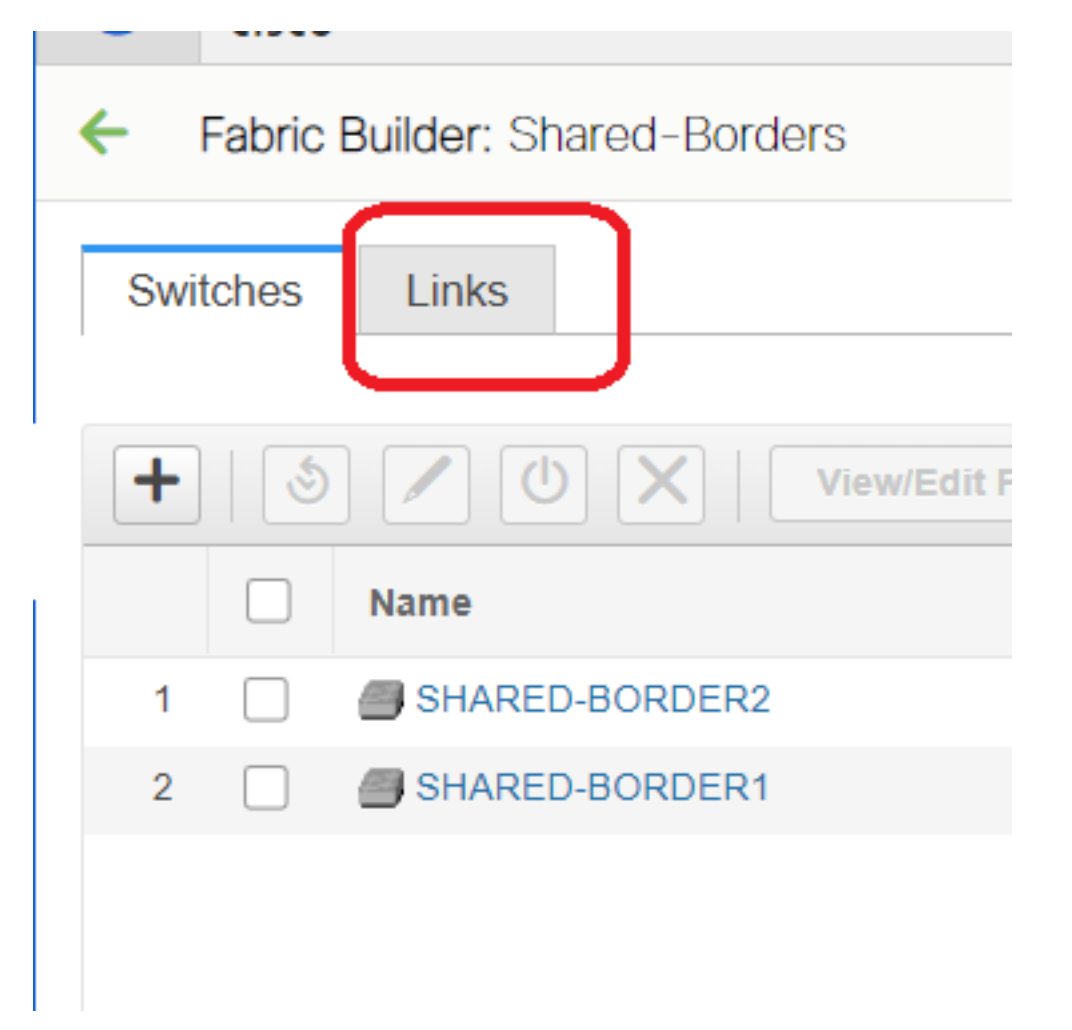

# Sélectionnez les liens et ajoutez un lien « Inter-Fabric » comme indiqué ci-dessous

| * Link Type       | Inter-Fabric          | •            |                                       |
|-------------------|-----------------------|--------------|---------------------------------------|
| * Link Sub-Type   | VRF_LITE              | •            |                                       |
| * Link Template   | ext_fabric_setup_11_1 | •            |                                       |
| * Source Fabric   | Shared-Borders        | •            |                                       |
| estination Fabric | External              | •            |                                       |
| * Source Device   |                       | •            |                                       |
| Source Interface  | Ethernet1/49          | •            |                                       |
| stination Device  | EXT_RTR               | •            |                                       |
| ination Interface | Ethernet1/50          | •            |                                       |
|                   | * BGP Neighbor ASN    | 65100        | Neighbor BGP Autonomous System Number |
|                   | * BGP Neighbor IF     | 172.16.222.2 | Neighbor IP address in each VRF       |
|                   |                       |              |                                       |
|                   | l                     |              |                                       |
|                   |                       |              |                                       |
|                   |                       |              |                                       |
|                   |                       |              |                                       |
|                   |                       |              |                                       |
|                   |                       |              |                                       |
|                   |                       |              |                                       |

# Un sous-type LITE VRF doit être sélectionné dans la liste déroulante

# Le fabric source est des frontières partagées et le fabric de destination est externe car il s'agit d'un LITE VRF de SB vers External

# Sélectionnez les interfaces appropriées qui vont vers le routeur externe

# Indiquez l'adresse IP et le masque, ainsi que l'adresse IP voisine.

# ASN sera renseigné automatiquement.

# Une fois que vous avez terminé, cliquez sur Enregistrer

# Effectuez la même opération pour les frontières partagées et pour toutes les connexions externes de couche 3 qui sont dans VRFLITE

#### b) Ajout de postes VRF

# Accéder à la section VRF de frontière partagée

# VRF sera en état de déploiement ; Cochez la case à droite pour sélectionner plusieurs commutateurs

# Sélectionnez les bordures partagées et la fenêtre « Pièce jointe VRF EXtension » s'ouvre.

# Sous « étendre », passer de « Aucun » à « VRFLITE »

# Faire la même chose pour les deux bordures partagées

# Une fois cela fait, les « Détails de l'extension » renseigneront les interfaces LITE VRF précédemment indiquées à l'étape a) ci-dessus.

| * Data Center Network Manager        |                                                  |                  |                         |                  | (               | SCOPE: Shared-Borde | л • ]0   |
|--------------------------------------|--------------------------------------------------|------------------|-------------------------|------------------|-----------------|---------------------|----------|
| F Selection Network / VRF Deployment |                                                  |                  |                         |                  |                 | Netwo               | t Vew    |
|                                      | Fabric Selected: S                               | hared-Borders    |                         |                  |                 | Selected 1          | /Total C |
| × e e                                |                                                  |                  |                         |                  |                 | Show All            |          |
| Name VRFID Status                    |                                                  |                  |                         |                  |                 |                     |          |
| PT 1001445 DEPLOYED                  |                                                  |                  |                         |                  |                 |                     |          |
|                                      |                                                  |                  |                         |                  |                 |                     |          |
|                                      |                                                  |                  |                         |                  |                 |                     |          |
|                                      |                                                  |                  |                         |                  |                 | _                   |          |
|                                      |                                                  |                  |                         |                  |                 | Deploy              | De       |
|                                      |                                                  |                  |                         |                  |                 |                     |          |
|                                      | VRE Extension Attachme                           | ent - Attach ext | ensions for given swite | ch(es)           |                 | ×                   |          |
|                                      | VIII Extension Attacimie                         | Attach ext       | chalona for given awitt | 511(63)          |                 |                     |          |
|                                      | Fabric Name: Shared-Borders                      |                  |                         |                  |                 |                     |          |
|                                      | Deployment Options                               |                  |                         |                  |                 |                     |          |
|                                      | Select the row and click on the cell to edit and | save changes     |                         |                  |                 | _                   |          |
|                                      | tenant-1                                         |                  |                         |                  |                 |                     |          |
| External                             | Switch                                           | VLAN             | Extend                  | CLI Freeform     | Status          | Loopt               |          |
|                                      | SHARED-BORDER1                                   | 1445             | VRF_LITE                | Freeform config) | DEPLOYED        |                     |          |
| A                                    | SHARED-BORDER2                                   | 1445             | VRF_LITE                | Freeform config) | DEPLOYED        |                     |          |
|                                      |                                                  |                  |                         |                  |                 |                     |          |
|                                      |                                                  |                  | l J                     |                  |                 |                     |          |
|                                      |                                                  |                  |                         |                  |                 |                     |          |
|                                      |                                                  |                  |                         |                  |                 |                     |          |
|                                      |                                                  |                  |                         |                  |                 |                     |          |
|                                      |                                                  |                  |                         |                  |                 |                     |          |
|                                      |                                                  |                  |                         | _                |                 |                     |          |
|                                      | Extension Details                                |                  |                         |                  |                 | _                   |          |
|                                      | Source Switch                                    | ▲ Туре           | IF_NAME                 | Dest. Switch     | Dest. Interface |                     |          |
|                                      | SHARED-BORDER1                                   | VRF LITE         | Ethernet1/49            | EXT_RTR          | Ethernet1/49    |                     |          |
|                                      | SHARED-BORDER2                                   | VRF_LITE         | Ethernet1/49            | EXT_RTR          | Ethernet1/50    | - 1 <b>-</b> 1      |          |
|                                      |                                                  | _                |                         | -                |                 |                     |          |
|                                      |                                                  |                  |                         |                  |                 |                     |          |
| SHARE RDER1 SHARE RDER2              |                                                  |                  |                         |                  |                 |                     |          |

| VRF                   | RF Extension Attachment - Attach extensions for given switch(es)                                                        |       |              |                         |              |                 |            |        |             |              |                  |           |             | $\boxtimes$ |             |    |
|-----------------------|----------------------------------------------------------------------------------------------------|-------|--------------|-------------------------|--------------|-----------------|------------|--------|-------------|--------------|------------------|-----------|-------------|-------------|-------------|----|
| Fabr<br>Depl<br>() sw | Fabric Name: Shared-Borders Deployment Options © Select the next and take on the cell to edit and save changes tenant-1 |       |              |                         |              |                 |            |        |             |              |                  |           |             |             |             |    |
|                       | Switch                                                                                                    |       |              |                         | VLAN         |                 | Extend     |        |             |              | CLI Freeform     |           | Statu       | is          | Loopback Id | *  |
|                       | SHARED-BORDER                                                                                                    | 1     |              |                         | 1445         | V               | RF_LITE    | 3)     |             |              | Freeform config) |           | DEPL        | OYED        |             |    |
|                       | SHARED-BORDER                                                                                                    | 2     |              |                         | 1445         | V               | RF_LITE    | 3)     |             |              | Freeform config) |           | DEPL        | OYED        |             |    |
|                       | ion Details                                                                                                    | ▲ Tyr | pe<br>F LITE | IF_NAME<br>Ethernet1/49 | Dest. Switch | Dest. Interface | DOTIQ<br>2 | D IP_1 | MA SK       | NEIGHBOR_    | P NEIGHBOR_ASN   | IPV6_MASK | IPV6_NEIGHE | IOR         | <br>        | ·  |
|                       | SHARED-BORDER                                                                                                    | 2 VR  | F_LITE       | Ethernet1/49            | EXT_RTR      | Ethernet1/50    | 2          | 172    | 16.222.1/24 | 172.16.222.2 | 65100            |           |             |             |             |    |
|                       |                                                                                                    |       |              |                         |              |                 |            |        |             |              |                  |           |             |             | Sa          | MƏ |

# L'ID DOT1Q est renseigné automatiquement sur 2

# D'autres champs sont également renseignés automatiquement

# Si le voisinage IPv6 doit être établi via VRFLITE, l'étape a) doit être effectuée pour IPv6

# Cliquez maintenant sur Enregistrer.

# Enfin, faites le « Déployer » en haut à droite de la page Web.

# Un déploiement réussi aboutira à pousser les configurations vers les frontières partagées, ce qui inclut la définition d'adresses IP sur ces sous-interfaces et l'établissement de voisins IPv4 BGP avec les routeurs externes

# N'oubliez pas que les configurations de routeur externe (définition d'adresses IP sur les sousinterfaces et les instructions de voisinage BGP) sont effectuées manuellement par l'interface de ligne de commande dans ce cas.

# Les vérifications CLI peuvent être effectuées par les commandes ci-dessous sur les deux bordures partagées ;

SHARED-BORDER1# sh ip bgp sum vr tenant-1
BGP summary information for VRF tenant-1, address family IPv4 Unicast
BGP router identifier 172.16.22.1, local AS number 65001
BGP table version is 18, IPv4 Unicast config peers 1, capable peers 1
9 network entries and 11 paths using 1320 bytes of memory
BGP attribute entries [9/1476], BGP AS path entries [3/18]
BGP community entries [0/0], BGP clusterlist entries [0/0]

 Neighbor
 V
 AS
 MsgRcvd
 MsgSent
 TblVer
 InQ
 OutQ
 Up/Down
 State/PfxRcd

 172.16.22.2
 4
 65100
 20
 20
 18
 0
 00:07:59
 1

SHARED-BORDER2# sh ip bgp sum vr tenant-1

BGP summary information for VRF tenant-1, address family IPv4 Unicast BGP router identifier 172.16.222.1, local AS number 65001 BGP table version is 20, IPv4 Unicast config peers 1, capable peers 1 9 network entries and 11 paths using 1320 bytes of memory BGP attribute entries [9/1476], BGP AS path entries [3/18] BGP community entries [0/0], BGP clusterlist entries [0/0] V TblVer InQ OutQ Up/Down State/PfxRcd Neighbor AS MsqRcvd MsqSent 172.16.222.2 4 65100 21 21 20 0 0 00:08:02 1 # Avec toutes les configurations ci-dessus, l'accessibilité Nord/Sud sera également établie comme indiqué ci-dessous (requêtes ping du routeur externe aux hôtes du fabric) EXT\_RTR# ping 172.16.144.1 # 172.16.144.1 is Host in DC1 Fabric PING 172.16.144.1 (172.16.144.1): 56 data bytes 64 bytes from 172.16.144.1: icmp\_seq=0 ttl=251 time=0.95 ms 64 bytes from 172.16.144.1: icmp\_seq=1 ttl=251 time=0.605 ms 64 bytes from 172.16.144.1: icmp\_seq=2 ttl=251 time=0.598 ms 64 bytes from 172.16.144.1: icmp\_seq=3 ttl=251 time=0.568 ms 64 bytes from 172.16.144.1: icmp\_seq=4 ttl=251 time=0.66 ms ^[[A^[[A --- 172.16.144.1 ping statistics ---5 packets transmitted, 5 packets received, 0.00% packet loss round-trip min/avg/max = 0.568/0.676/0.95 ms EXT\_RTR# ping 172.16.144.2 # 172.16.144.2 is Host in DC2 Fabric PING 172.16.144.2 (172.16.144.2): 56 data bytes 64 bytes from 172.16.144.2: icmp\_seq=0 ttl=251 time=1.043 ms 64 bytes from 172.16.144.2: icmp\_seq=1 ttl=251 time=6.125 ms 64 bytes from 172.16.144.2: icmp\_seq=2 ttl=251 time=0.716 ms 64 bytes from 172.16.144.2: icmp\_seq=3 ttl=251 time=3.45 ms 64 bytes from 172.16.144.2: icmp\_seq=4 ttl=251 time=1.785 ms --- 172.16.144.2 ping statistics ---5 packets transmitted, 5 packets received, 0.00% packet loss round-trip min/avg/max = 0.716/2.623/6.125 ms # Les routes traceroute pointent également vers les périphériques appropriés dans le chemin du

paquet

EXT\_RTR# traceroute 172.16.144.1

traceroute to 172.16.144.1 (172.16.144.1), 30 hops max, 40 byte packets

- 1 SHARED-BORDER1 (172.16.22.1) 0.914 ms 0.805 ms 0.685 ms
- 2 DC1-BGW2 (172.17.10.2) 1.155 ms DC1-BGW1 (172.17.10.1) 1.06 ms 0.9 ms
- 3 ANYCAST-VLAN144-IP (172.16.144.254) (AS 65000) 0.874 ms 0.712 ms 0.776 ms

```
4 DC1-HOST (172.16.144.1) (AS 65000) 0.605 ms 0.578 ms 0.468 ms
```

EXT\_RTR# traceroute 172.16.144.2 traceroute to 172.16.144.2 (172.16.144.2), 30 hops max, 40 byte packets 1 SHARED-BORDER2 (172.16.222.1) 1.137 ms 0.68 ms 0.66 ms 2 DC2-BGW2 (172.17.20.2) 1.196 ms DC2-BGW1 (172.17.20.1) 1.193 ms 0.903 ms 3 ANYCAST-VLAN144-IP (172.16.144.254) (AS 65000) 1.186 ms 0.988 ms 0.966 ms 4 172.16.144.2 (172.16.144.2) (AS 65000) 0.774 ms 0.563 ms 0.583 ms EXT\_RTR#